# PRZEWODNIK UŻYTKOWNIKA SKLEPU INTERNETOWEGO LYRECO

PRZYDATNE FUNKCIE

NOWOCZESNY

WYGODNA NAWIGACJA

WWW.LYRECO.PL

DODATKOWE

MOŻLIWOŚCI

Dferty typode

Lyreco WORKING TOGETHER FOR TOMORROW

TELEFON DLA KLIENTÓW 22 730 70 00

# PRZYDATNE NARZĘDZIA W LYRECO.PL

**D** 

**NWW.LYRE** 

#### INFORMACJE OGÓLNE:

- · Bezpłatny dostęp 24/7 zamawiaj, kiedy tylko zechcesz.
- Łatwa i intuicyjna obsługa nie musisz uczyć się skomplikowanych systemów.
- Szczegółowe informacje o wszystkich produktach dokładnie wiesz, co kupujesz.
- · Wyjątkowe promocje i rabaty doskonałe produkty w najlepszych cenach.

#### MOŻLIWOŚCI ZARZĄDZANIA:

- Zarządzanie użytkownikami decyduj, jakie uprawnienia mają poszczególne osoby.
- · Zakładanie budżetów efektywnie planuj wydatki.
- Kontrola wydatków poprzez bieżący podgląd i raporty na bieżąco kontroluj koszty.
- Tworzenie minikatalogów z wybranymi produktami twórz katalog według własnych potrzeb.
- Proces akceptacji zamówień pełna kontrola nad poszczególnymi zamówieniami.
- · Kontrola cen dokładnie wiesz, ile zapłacisz.

#### FUNKCJE OPERACYJNE:

- Zaawansowane wyszukiwanie i szybkie zamawianie nie trać czasu na czasochłonne zakupy.
- Śledzenie stanu zamówień wiesz, co i kiedy zamówiłeś.
- Tworzenie szablonów z produktami korzystaj z gotowych list zakupów.
- Gwarancja bezpieczeństwa przesyłania danych pewne i bezpieczne zakupy.

SKLEP INTERNETOWY LYRECO TO WIĘKSZA EFEKTYWNOŚĆ, OSZCZĘDNOŚĆ CZASU I PIENIĘDZY!

Przed wydrukowaniem tej broszury pomyśl o kosztach i środowisku. W trosce o środowisko naturalne sugerujemy korzystanie z elektronicznej wersji tego przewodnika.

reco

# NOWOCZESNY DESIGN I FUNKCJE POZWALAJĄCE ZAOSZCZĘDZIĆ CZAS

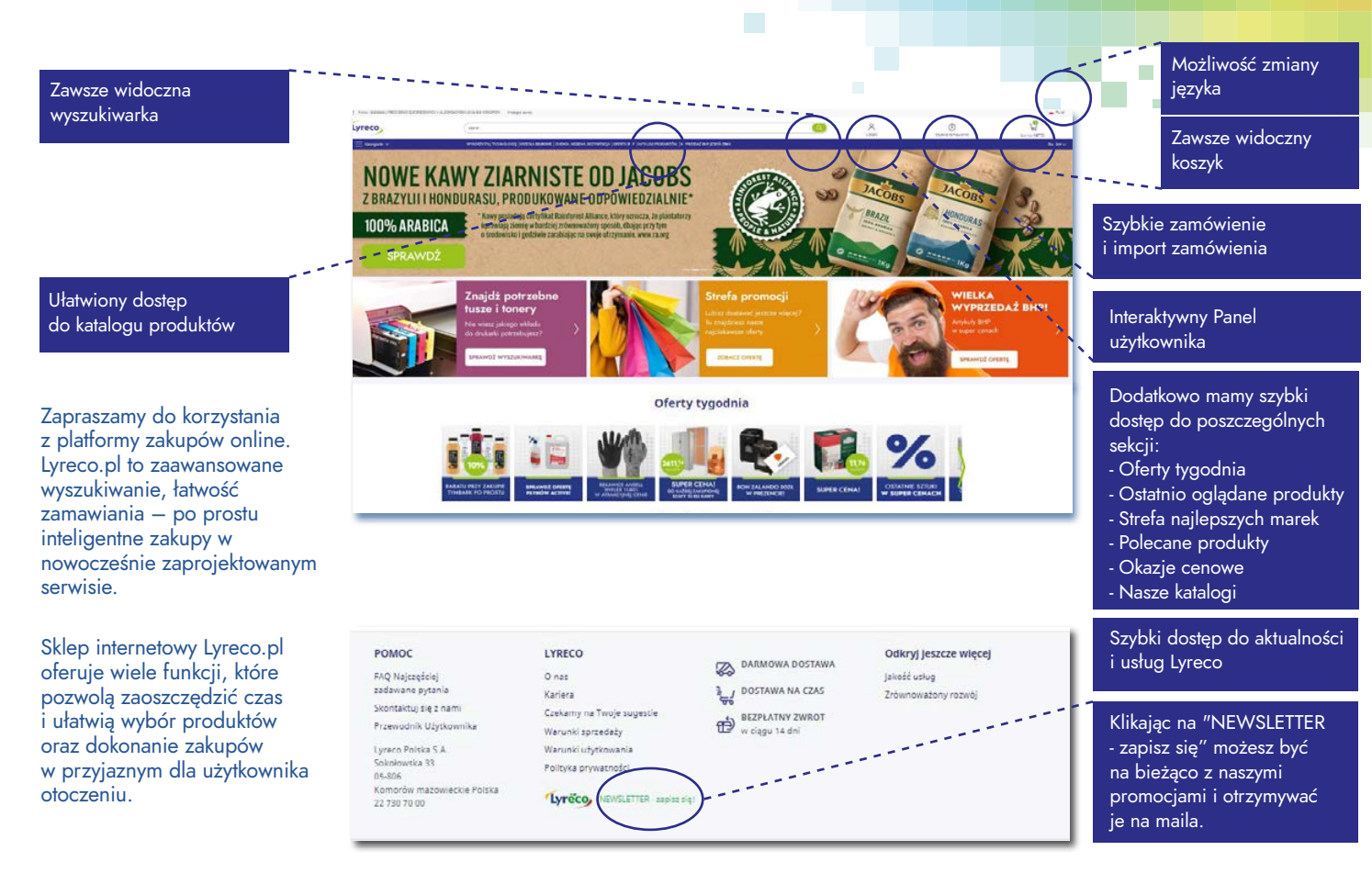

# **POZNAJ PODSTAWOWE FUNKCJE - SITECALL**

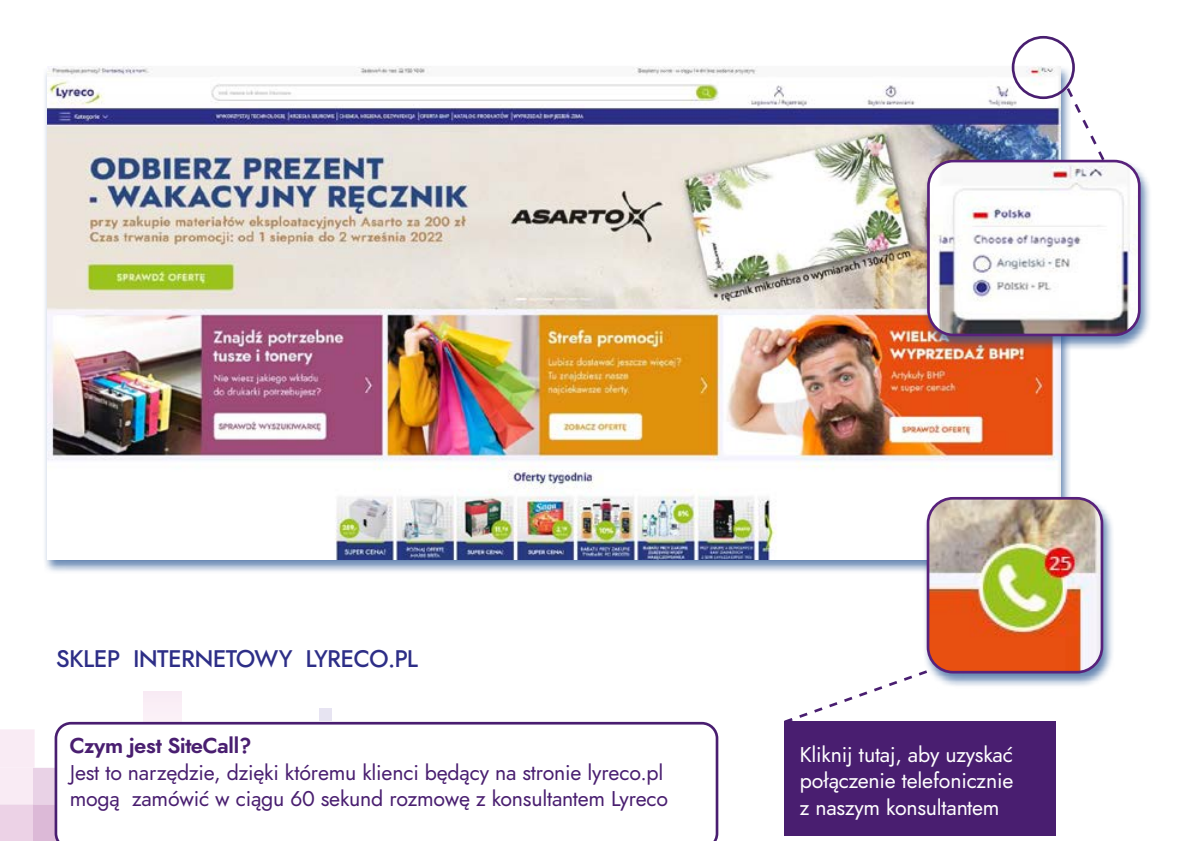

# POZNAJ PODSTAWOWE FUNKCJE - SITECALL

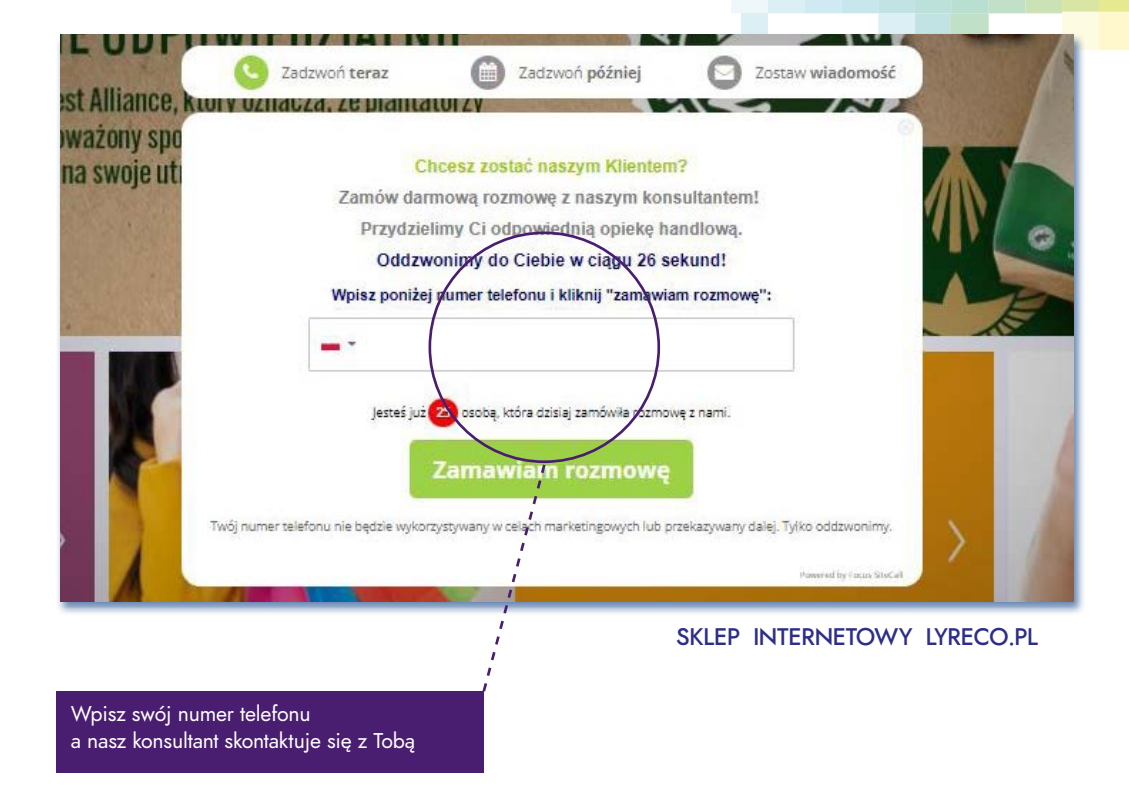

# POZNAJ PODSTAWOWE FUNKCJE

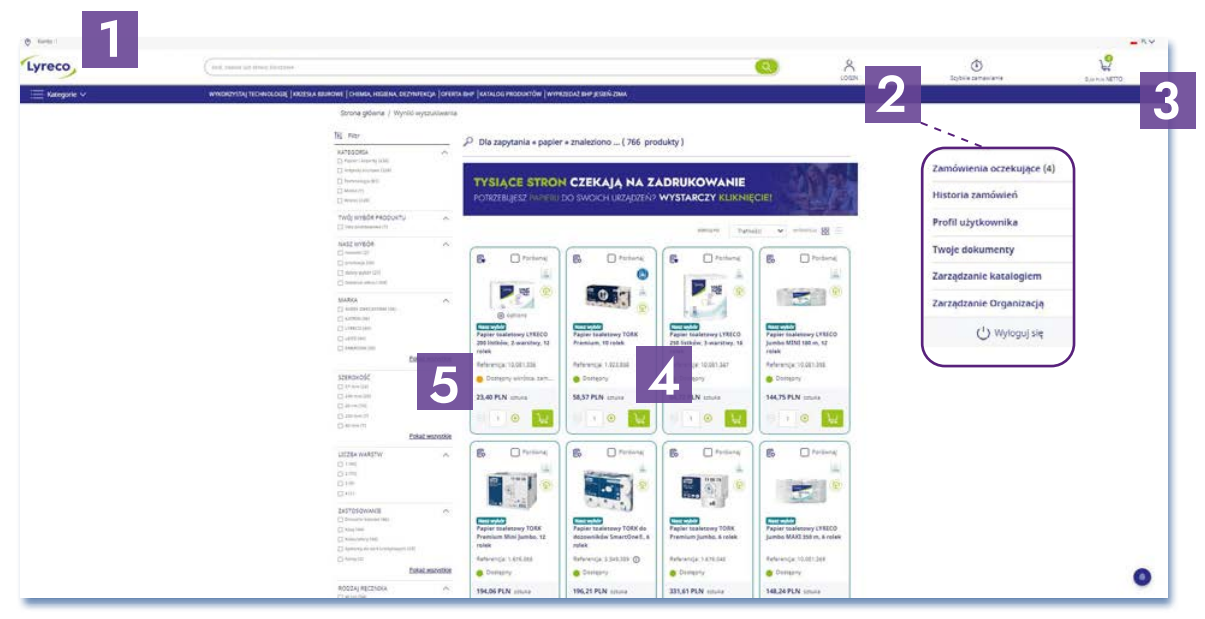

#### SKLEP INTERNETOWY LYRECO.PL

- 1. Numer konta klienta i dane dotyczące konta
- 2. Wystarczy kliknąć na "Panel użytkownika", aby wyświetlić dostępne narzędzia i opcje
- 3. Koszyk zawierający informacje o produktach i kwocie zamówienia
- 4. Wyniki wyszukiwania produktów
- 5. Przy produktach znajdują się informację o aktualnych stanach i dostępności produktów

POZNAJ PODSTAWOWE FUNKCJE

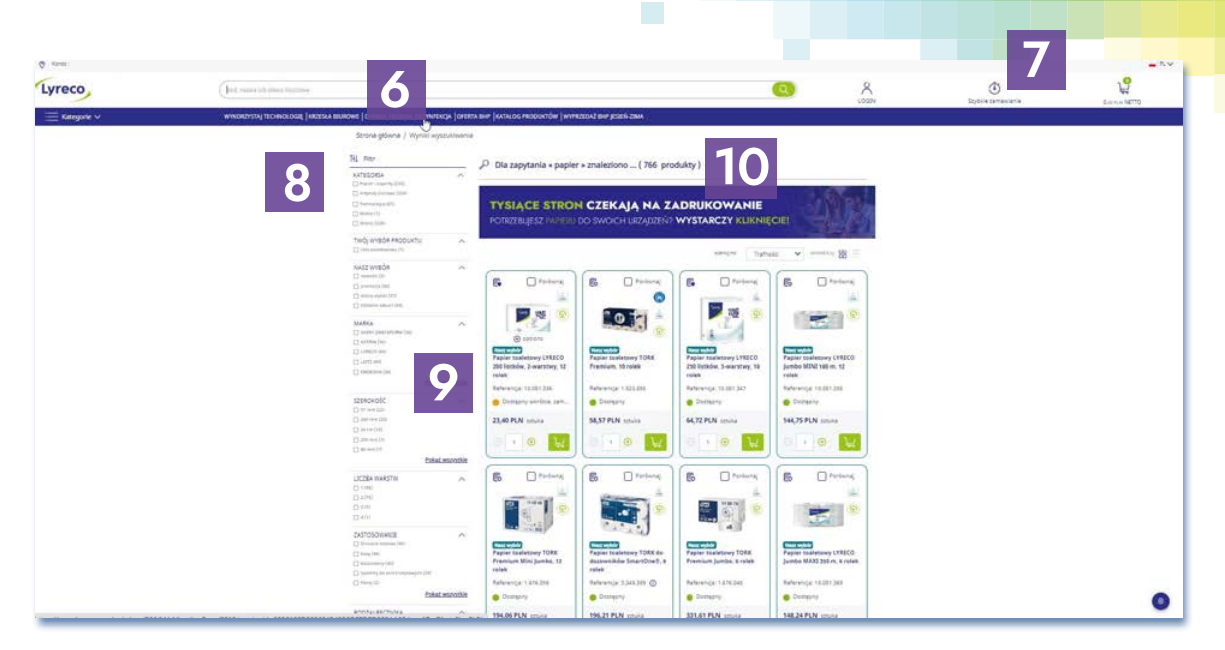

#### SKLEP INTERNETOWY LYRECO.PL

- 6. Pasek wyszukiwania produktów (po kodzie, nazwie i słowach kluczowych)
- 7. Opcja szybkiego zamówienia i import zamówienia z pliku
- 8. Drzewo kategorii oraz grup produktów
- 9. Filtry wyników wyszukiwania
- 10. Wynik wyszukiwania dostępnych dla Ciebie produktów

### LOGOWANIE

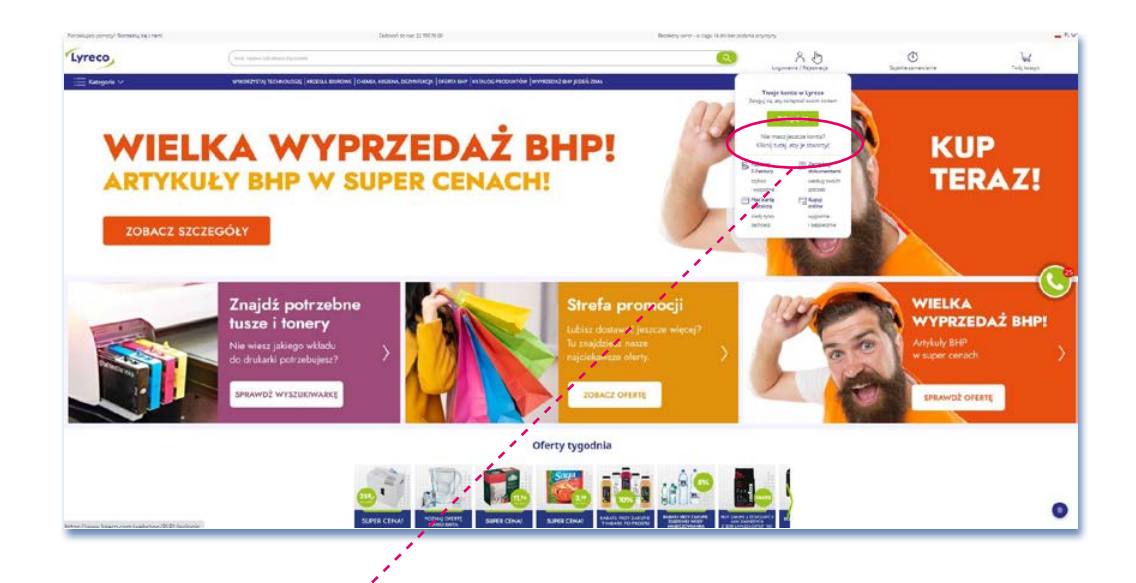

Jeżeli nie korzystałeś wcześniej z naszych usług lub nie masz konta w serwisie, kliknij w wskazane miejsce, a będziesz mógł się zarejestrować.

#### CZY WIESZ, ŻE ...?

Możesz przeglądać ofertę Lyreco również bez logowania się. Wystarczy wpisać nazwę interesującego Cię produktu w oknie wyszukiwarki i kliknąć ikonę wyszukiwania.

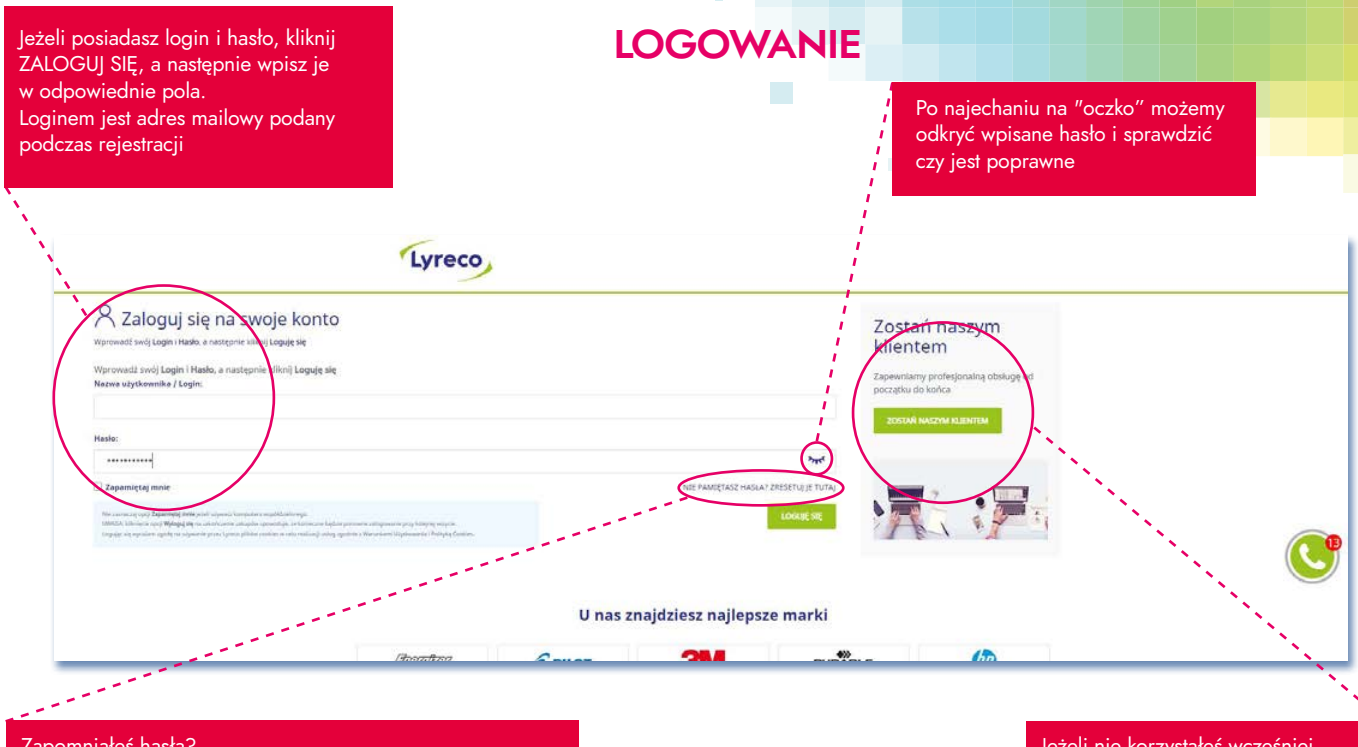

#### Zapomniałeś hasła?

To nie problem, możesz je samodzielnie w łatwy i szybki sposób odzyskać. Kliknij na pole "Nie pamiętasz hasła?" Podasz odpowiednie informacje, a po chwili otrzymasz na maila dane potrzebne do zalogowania.

leżeli nie korzystałeś wcześniej z naszych usług lub nie masz konta w serwisie, kliknij na opcję "Zostań naszym klientem"

# LOGOWANIE

| reco                                                                                                    |
|----------------------------------------------------------------------------------------------------|
| Strona główna / STREFA PROMOCJI.                                                                                                    |
| Zresetuj hasło                                                                                                    |
| ježeli logujesz się pierwszy raz tub nie pamiętasz swojego hatka, wypemij proszę poniższa dana, aby otrzymać nowe haslo.<br>Jeśli nie pamiętasz loginu - skortaktuj się z Biurem Obsługi Klienta - 22 730 70 00 |
| Legin *                                                                                                    |
| Nazwa użytkownika jaką wybrałni przy tworzaniu konta.                                                                                                    |
| Twój adres o mail *                                                                                                    |
|                                                                                                    |
| Notest and American State                                                                                                    |
| Wyilij nowe hasto                                                                                                    |
|                                                                                                    |

ZAPOMNIAŁEŚ HASŁA? Wprowadź niezbędne dane

|   | Tylko jedno                                            | kliknięcie dziel                                                               | li Cię od odzysk<br>—— 🔝 —— | ania hasła.<br>—–                                 |
|---|--------------------------------------------------------|--------------------------------------------------------------------------------|-----------------------------|---------------------------------------------------|
|   | Sprawdź swoją<br>skrzyskę<br>e-mall (i folder<br>SRAM) | Wraz z loginem<br>otrzymasz<br>równiez<br>tymczasowe<br>hasłu sło<br>logowania | Ustaw własne<br>hasło       | Gotowel<br>Mozesz robić<br>zakupy<br>na Lyreco pl |
| _ | _                                                      |                                                                                | POMMON                      | DO STRONY LOGOWINIA                               |
|   |                                                        |                                                                                |                             |                                                   |
|   |                                                        |                                                                                |                             |                                                   |
|   |                                                        |                                                                                |                             |                                                   |

JEDNO KLIKNIĘCIE I ODZYSKASZ HASŁO!

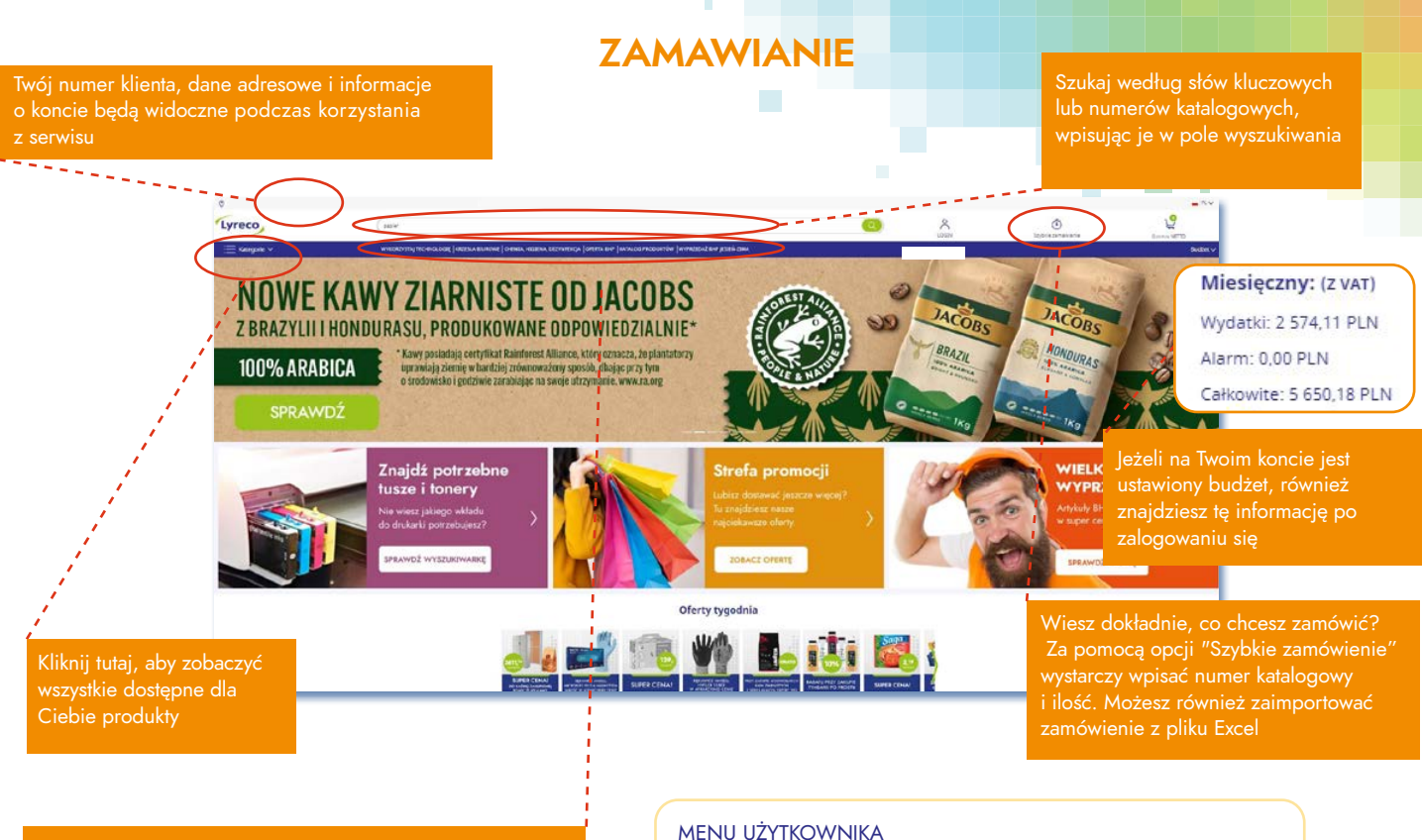

produktów (układ kategorii nie jest identyczny z układem rozdziałów dostępnym w katalogu drukowanym)

Twoje menu jest dostępne w każdym momencie pracy ze sklepem Lyreco.pl. Wystarczy kliknąć na "moje menu", aby wybrać interesującą Cię opcję.

2

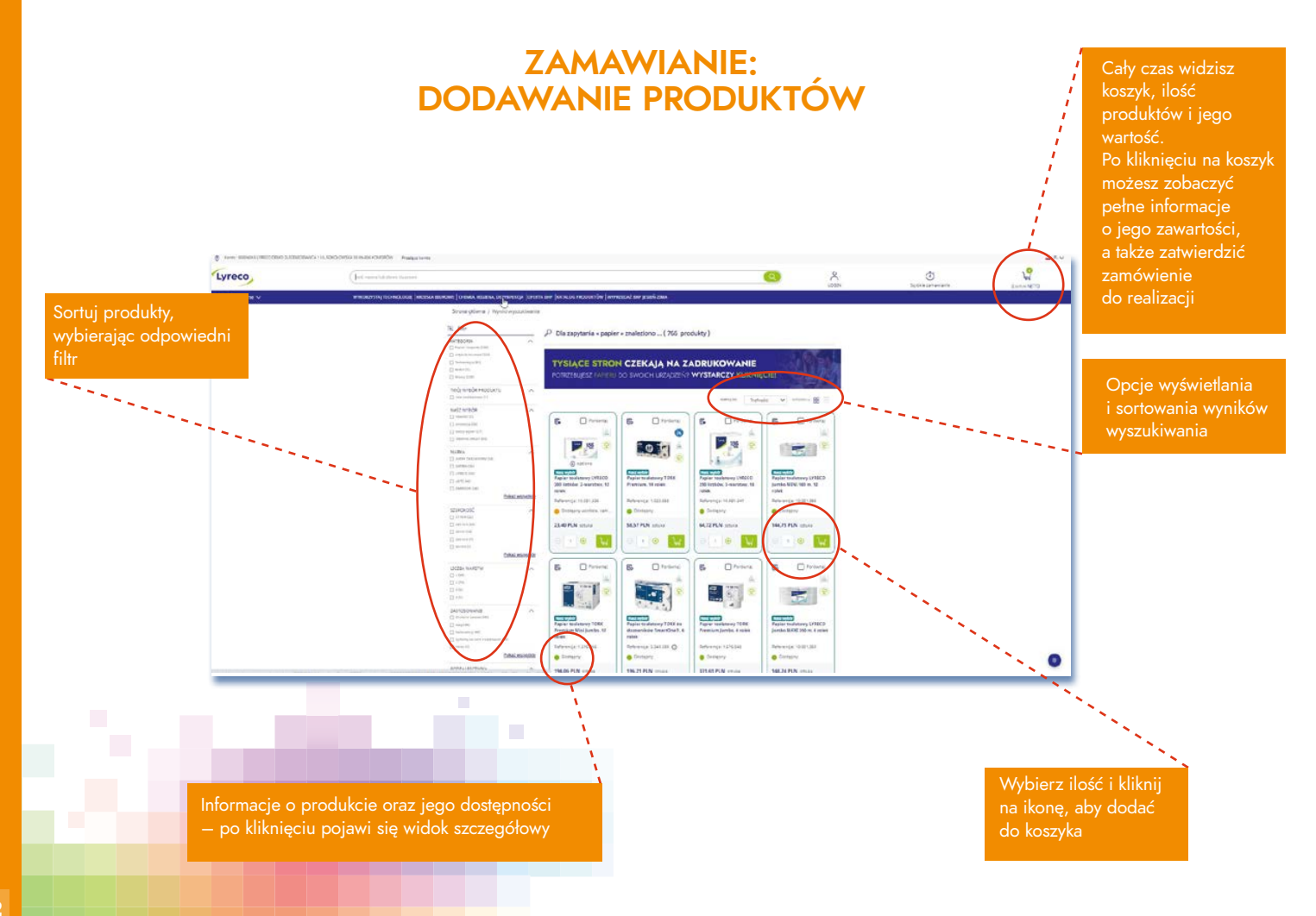

### ZAMAWIANIE: **GRUPOWANIE PRODUKTÓW**

| reco                               | ( kostulka Maifri b                                            |                                                               | <u>(0)</u>                                                                                                    |
|------------------------------------|----------------------------------------------------------------|---------------------------------------------------------------|----------------------------------------------------------------------------------------------------|
| Ξ Kategorie ∨                      | WINDHZYSTAJ TECHNOLOGIE   XHZESLA IL                           | JUROWE   CHEMDA, HIGBENA, DEZYNFERICJA   OFERTA BHP   KATALOG | PRODUKTÓW   WYYKZEDAŻ ENY JEJEŃ-IZMA                                                                                                    |
|                                    |                                                                | Strona główna / Środki ochrony indywidualnej - produ          | uicy BHP / Odzież robocza i ochronna / Odzież robocza / Koszulka MAUTNI BASIC, czarna, rozmiar M                                                                                                    |
|                                    |                                                                |                                                               | Koszulka MALFINI BASIC, czarna, rozmiar M                                                                                                    |
|                                    |                                                                | 1                                                             | Kot 8 312 798                                                                                                    |
|                                    |                                                                |                                                               | Alasha                                                                                                    |
|                                    |                                                                | 10 C                                                          | Wysokiej jestici kozpulka ze 100% tawielny     Wykończenie zlikonowe, bez bocznych zawiely                                                                                                    |
|                                    |                                                                | 11.00                                                         | <ul> <li>Zawiera taśmę womacniającą ramiona</li> </ul>                                                                                                    |
|                                    |                                                                |                                                               | Zobarz więcej szczegółów w                                                                                                    |
|                                    |                                                                |                                                               | Reprint'                                                                                                    |
|                                    |                                                                |                                                               | 3 M L NL 20L 30L                                                                                                    |
|                                    |                                                                |                                                               | Kopr                                                                                                    |
|                                    |                                                                |                                                               | П         П                                                                                                    |
|                                    |                                                                |                                                               | Image: Contanty         Image: Contanty         Image: Con                                                                                                    |
|                                    |                                                                |                                                               |                                                                                                    |
|                                    |                                                                |                                                               | Order several references >                                                                                                    |
|                                    |                                                                |                                                               | Contraction of the second second |
|                                    |                                                                |                                                               | and the second second se                                                                                                    |
|                                    |                                                                |                                                               | NUMBER OF CONTRACTOR                                                                                                    |
|                                    |                                                                |                                                               | <ul> <li>Ocporne na okeje, borzymę, rozpuszczalniki</li> </ul>                                                                                                    |
|                                    |                                                                |                                                               | Posiadają protektor antybolitzgowy     Wirposatone w ciementy oddiastkowa 3M Scolchilte                                                                                                    |
|                                    |                                                                |                                                               | Zobacz wjęcej szczegółów >                                                                                                    |
|                                    | Automatyczny długopis żelowy PENTEL EnerGel<br>BL107. czerwory |                                                               |                                                                                                    |
|                                    | Val and and                                                    |                                                               | KU                                                                                                    |
|                                    | Pentel exercise                                                |                                                               | bites                                                                                                    |
|                                    | Place leader pathol contra<br>The bary contract contract area  |                                                               |                                                                                                    |
|                                    | had executed in a                                              |                                                               | Netleso                                                                                                    |
| Support Statement and Advanced and |                                                                |                                                               | Boznar                                                                                                    |

Funkcja grupowanie produktów umożliwia , w przypadku np. długopisów wybór kolorów bez potrzeby wyszukiwania każdego artykułu z osobna.

W podobny sposób można zamówić np. koszulkę czy buty gdzie w przypadku pierwszego artykułu jest możliwy wybór koloru i rozmiaru w jednym miejscu w sklepie Lyreco.pl.

Kategorie produktów, których dotyczy grupowanie:

- Odzież ochronna
- Obuwie.
- Kable komputerowe,
- Telefony,
- Ramki,
- Zeszyty i bloki,
- Meble i tablice

# ZAMAWIANIE: PORÓWNYWARKA PRODUKTÓW

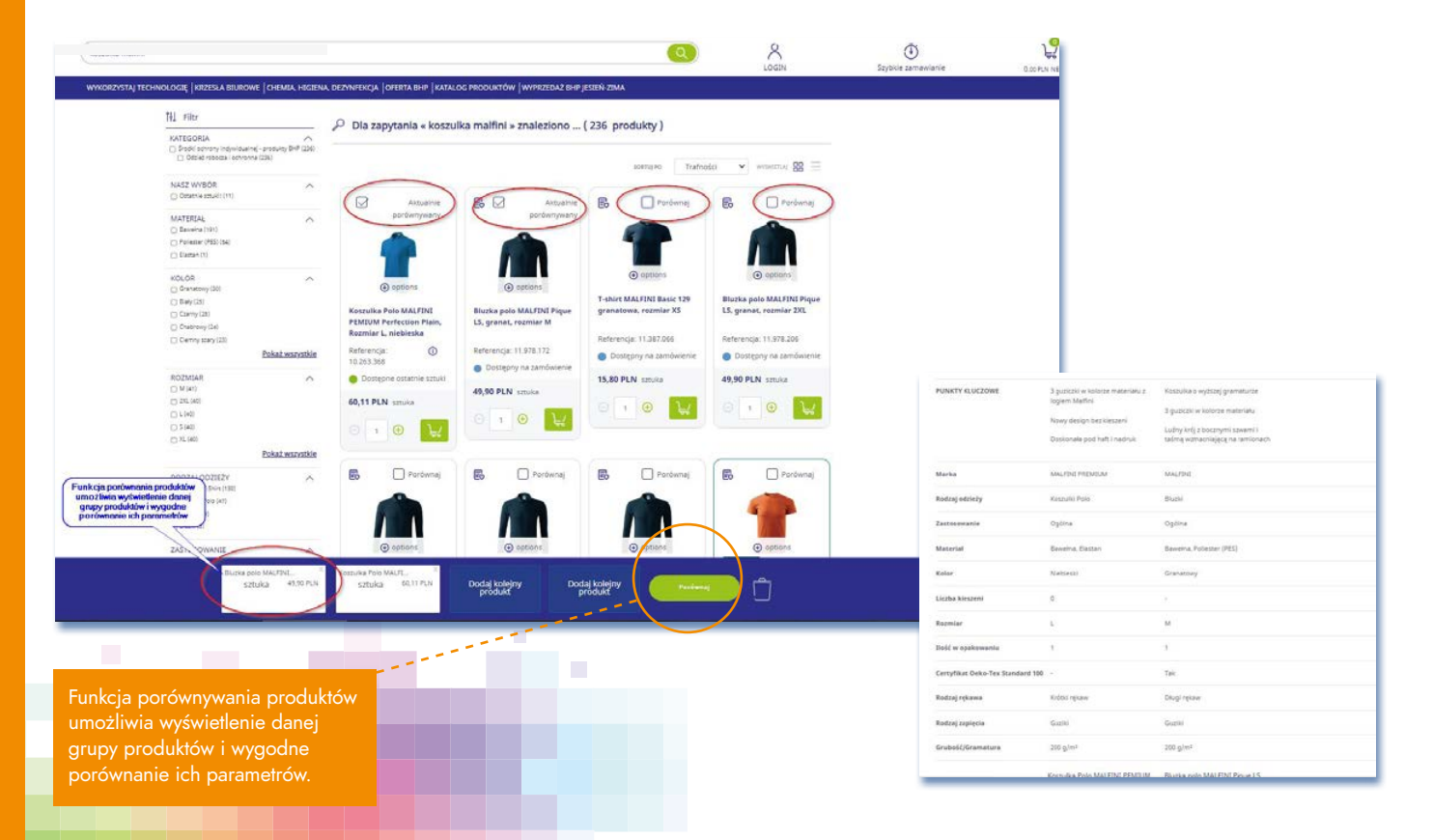

### ZAMAWIANIE: KOSZYK

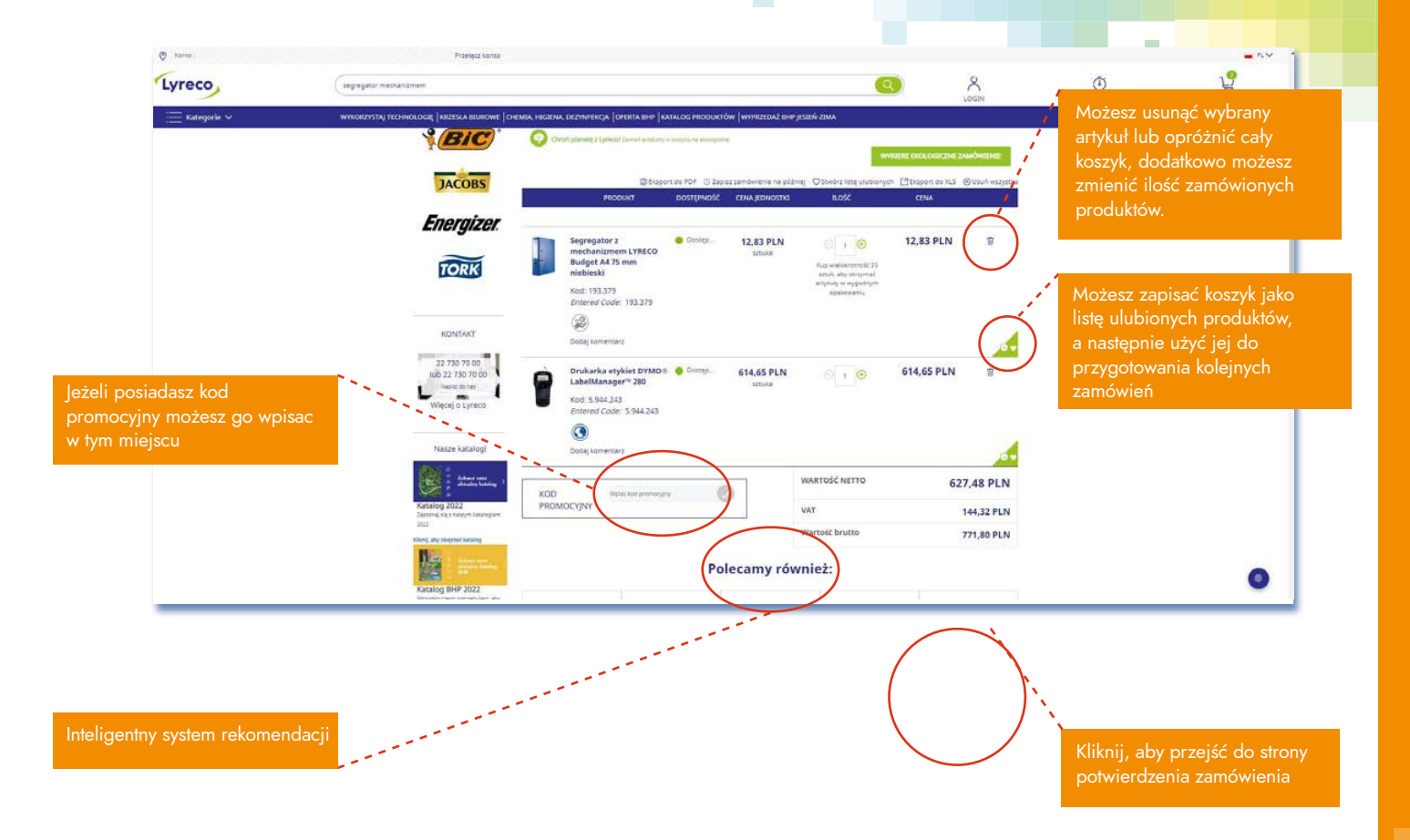

# ZAMAWIANIE: EKO - KOSZYK

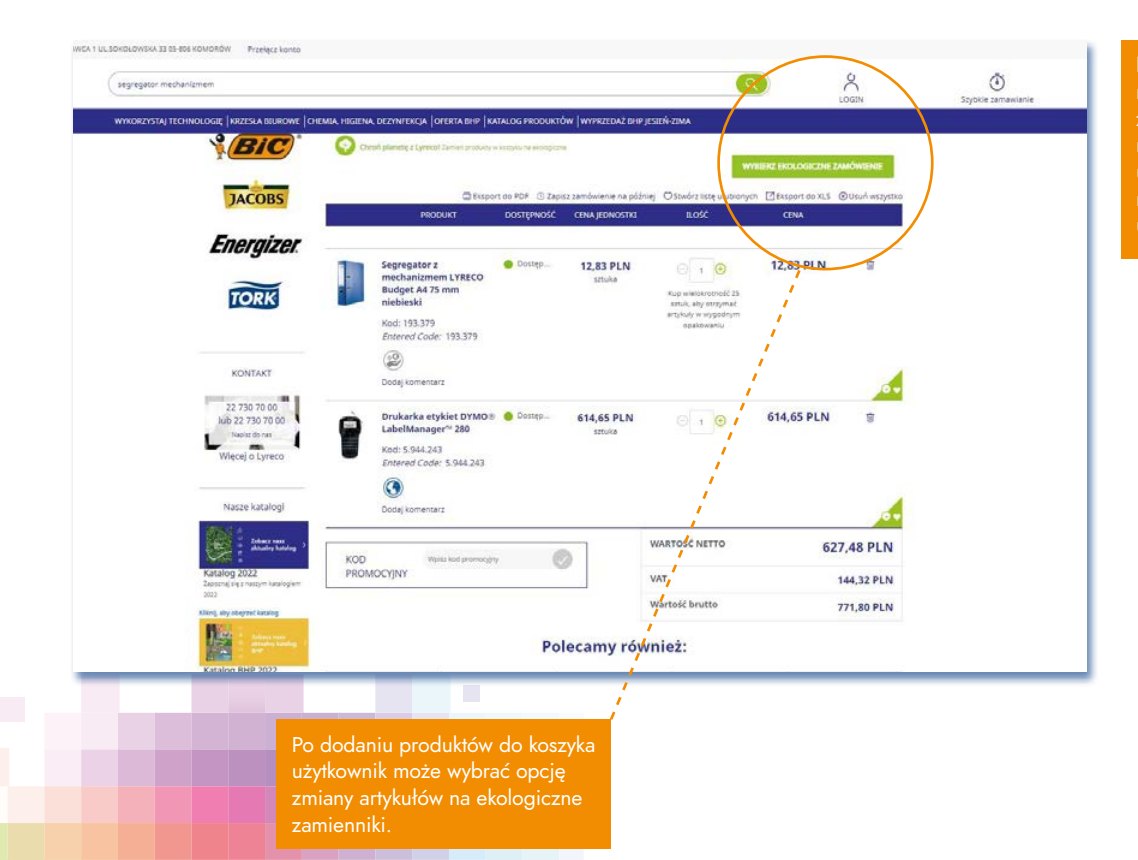

Na tym etapie możesz również wyeksponować zamówienie, zachować na później, stworzyć listę ulubionych, albo możesz również zamówienie usunąć.

### ZAMAWIANIE: EKO - KOSZYK

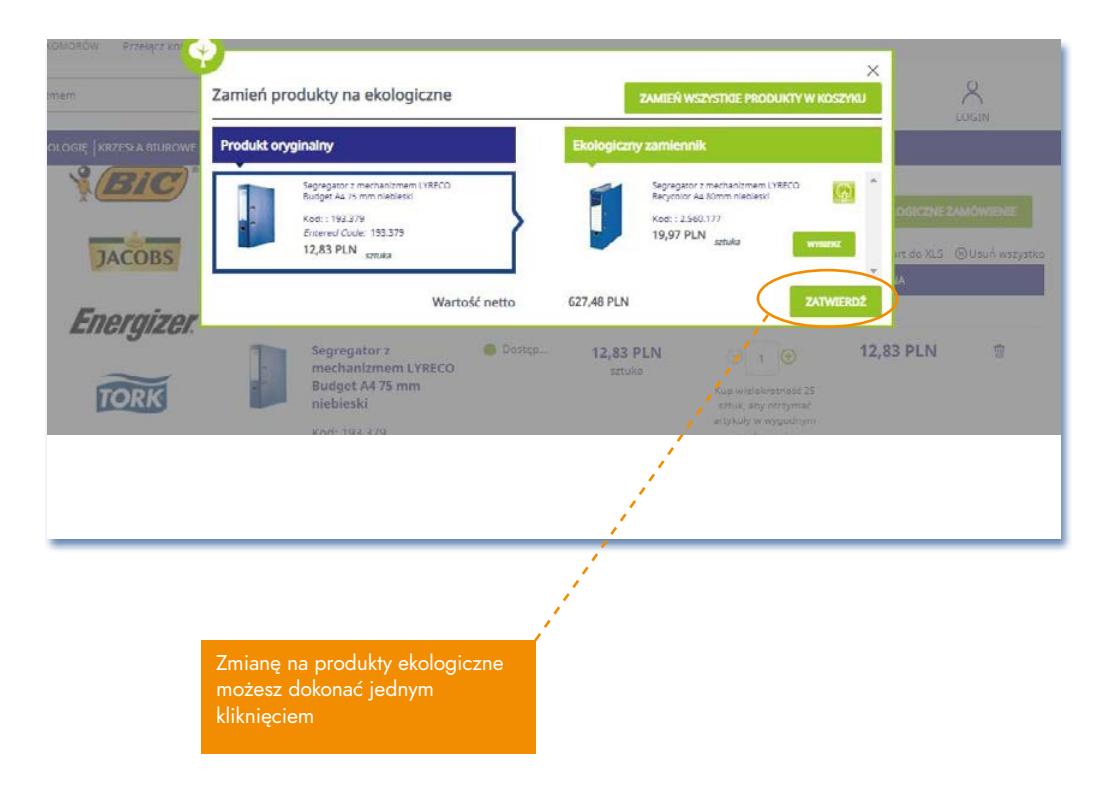

# ZAMAWIANIE: KORZYSTANIE Z PROMOCJI

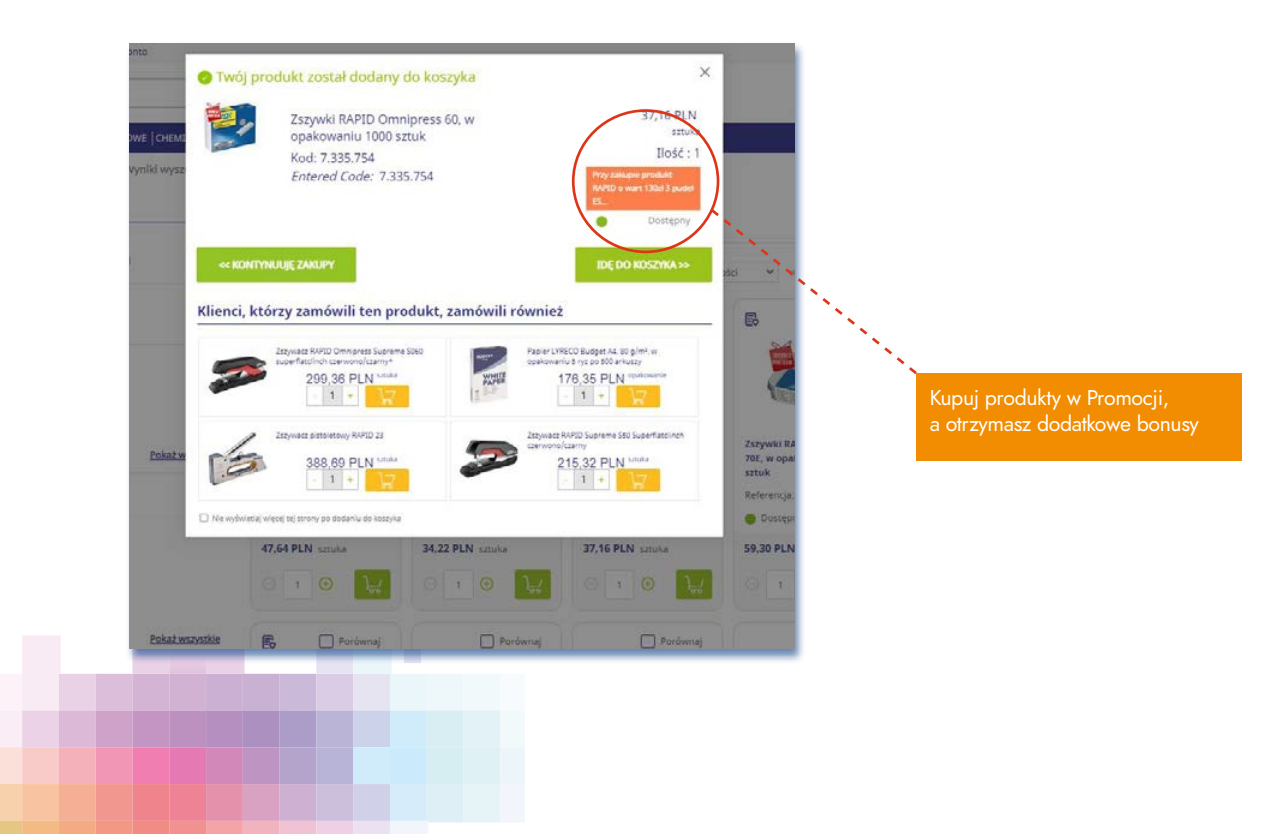

### ZAMAWIANIE

W zależności od ustawień konta możesz podać numer zamówienia, zapotrzebowania i referencje, które pojawią się na fakturze, dokumentach dostawy lub paczce

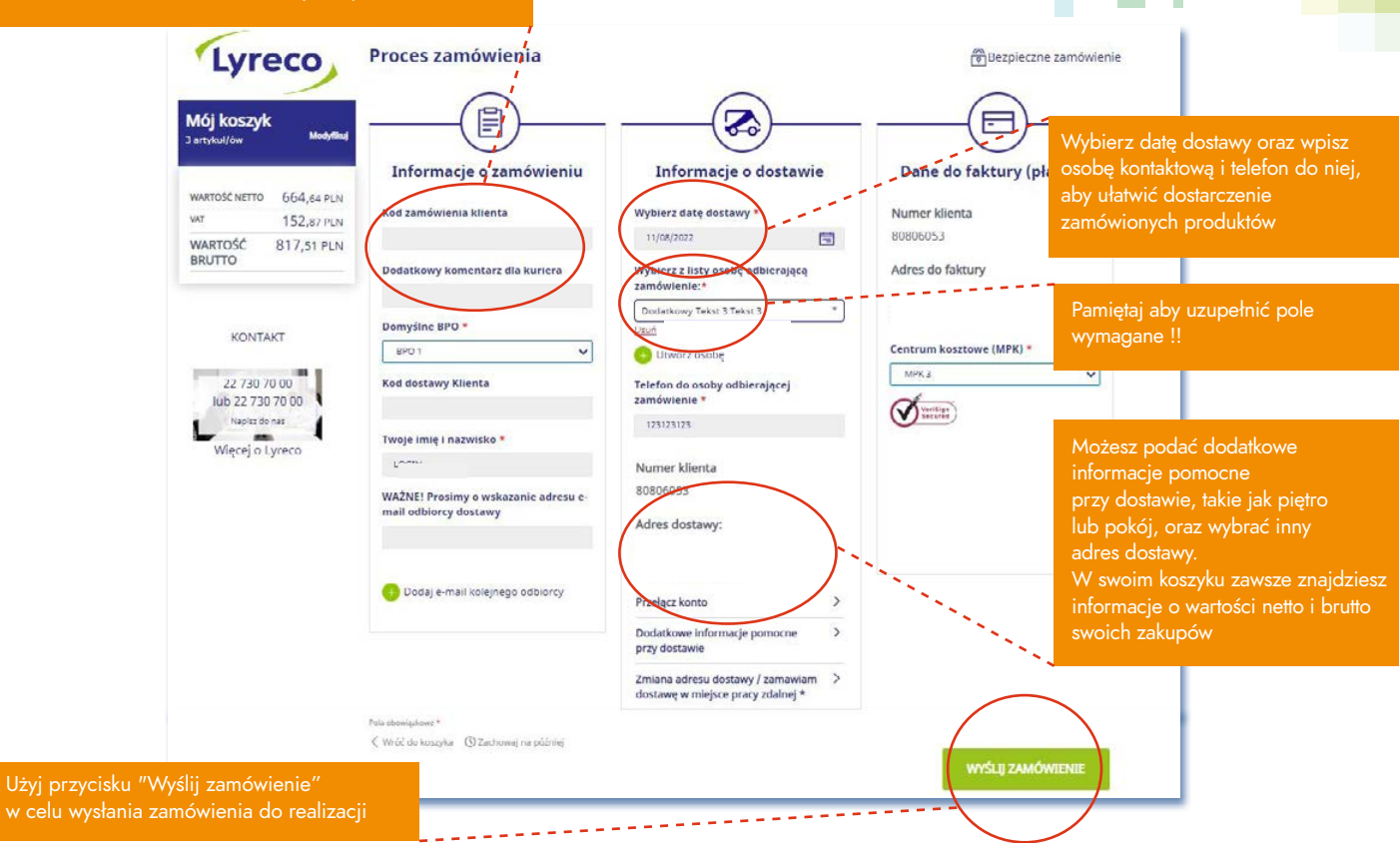

### MULTIPAYMENT

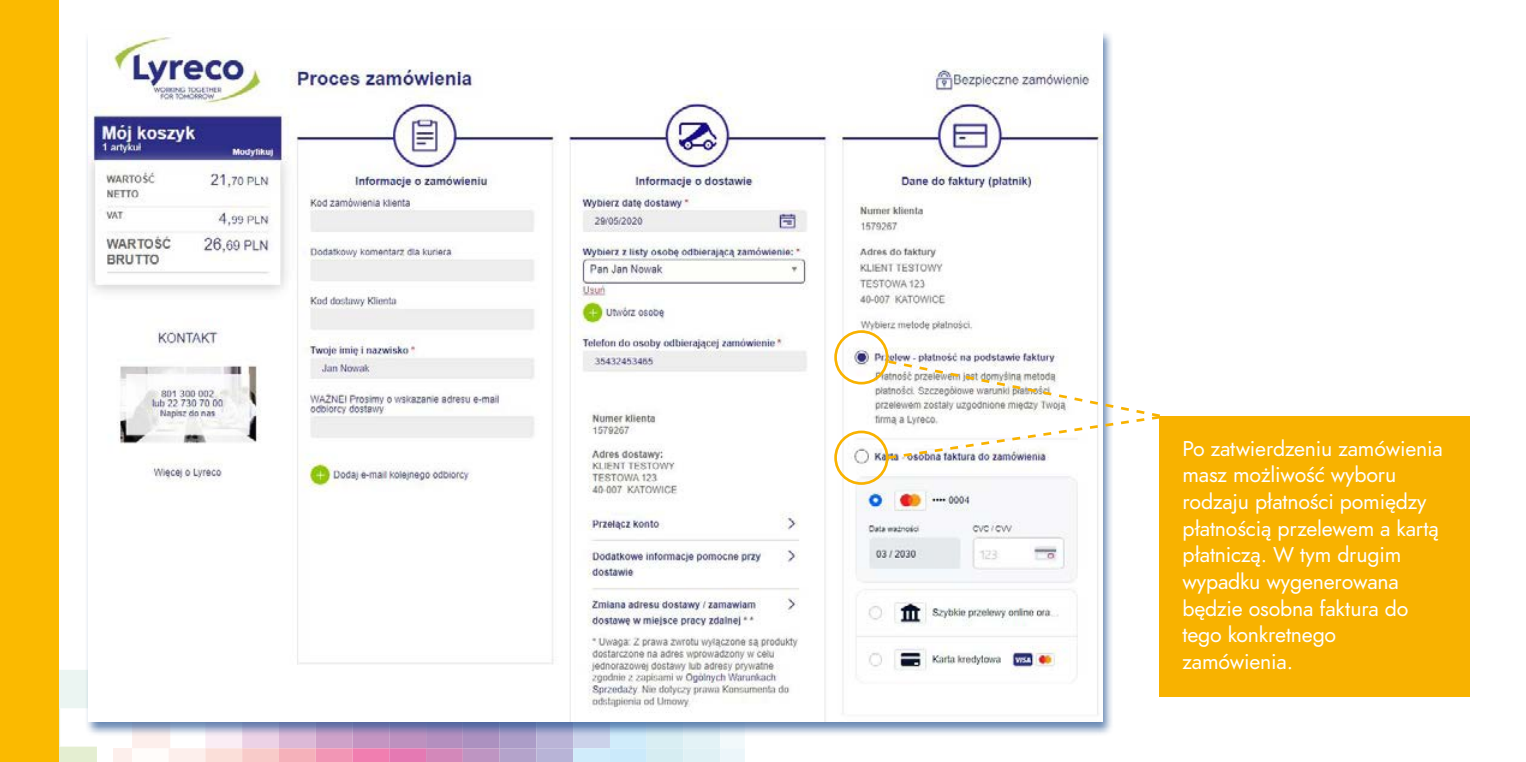

### ZMIANA ADRESU DOSTAWY

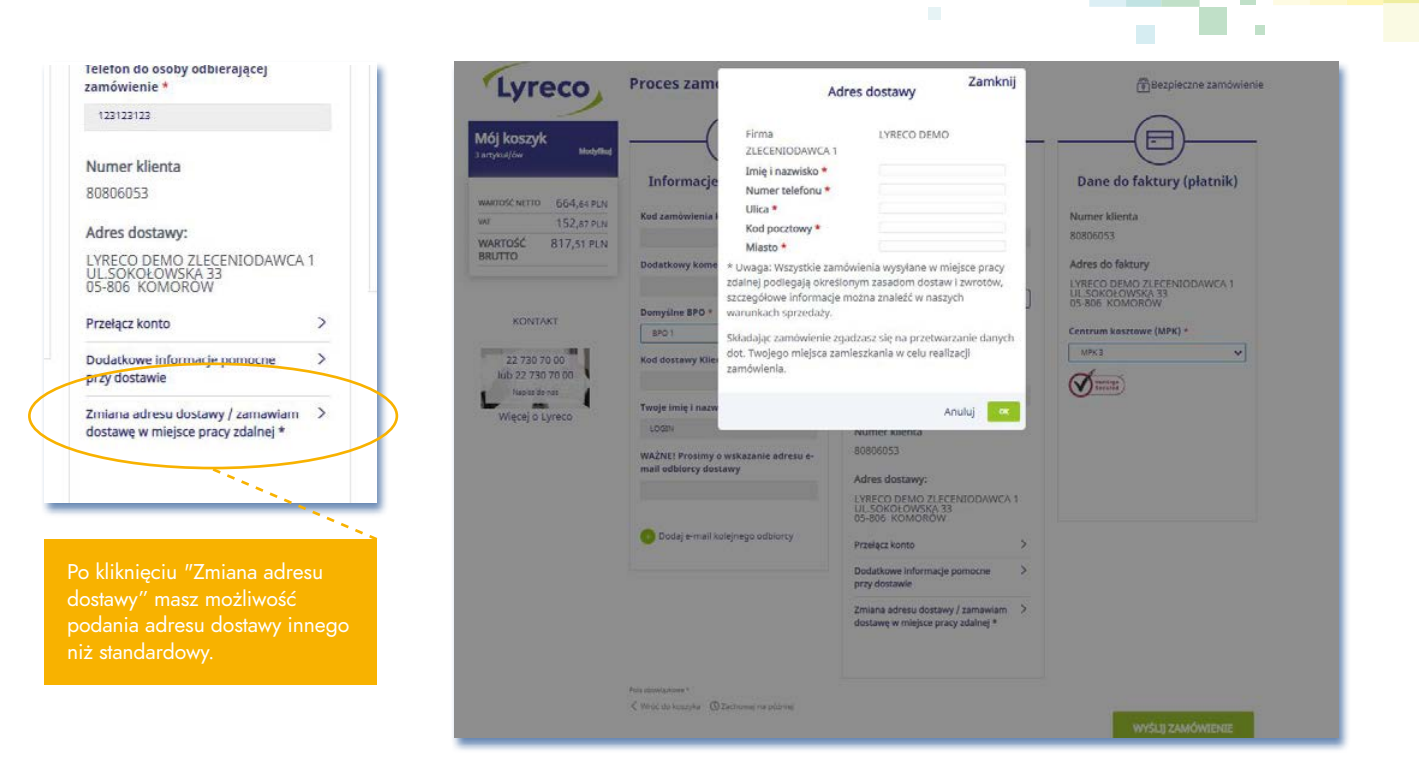

# WYSZUKIWARKA TONERÓW I TUSZY

Szukasz wkładu pasującego do Twojego urządzenia? Skorzystaj z naszej wyszukiwarki na www.lyreco.pl

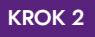

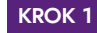

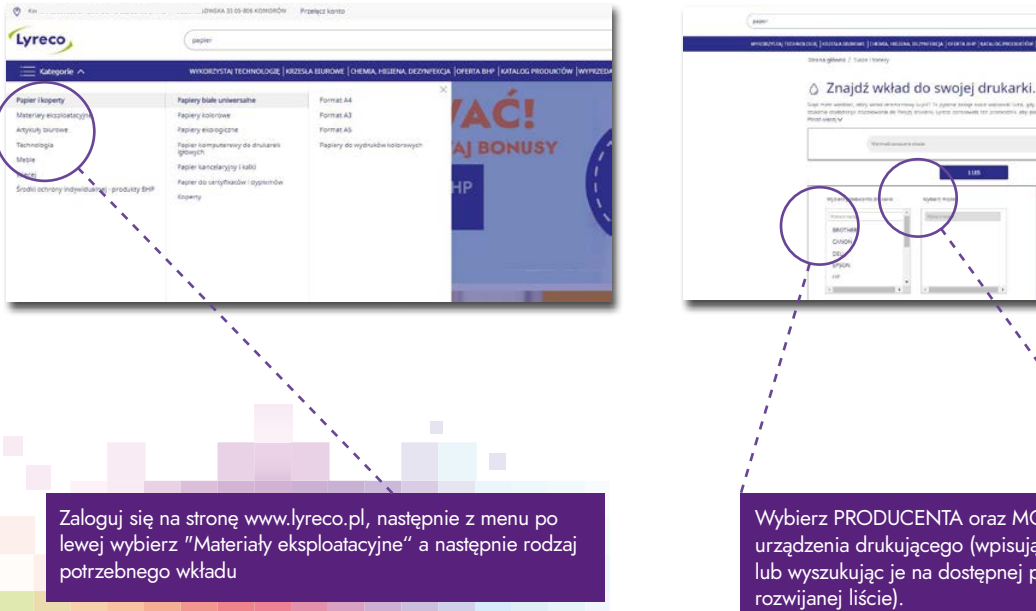

Wybierz PRODUCENTA oraz MODEL urządzenia drukującego (wpisując nazwy lub wyszukując je na dostępnej poniżej, rozwijanej liście).

KROK 3

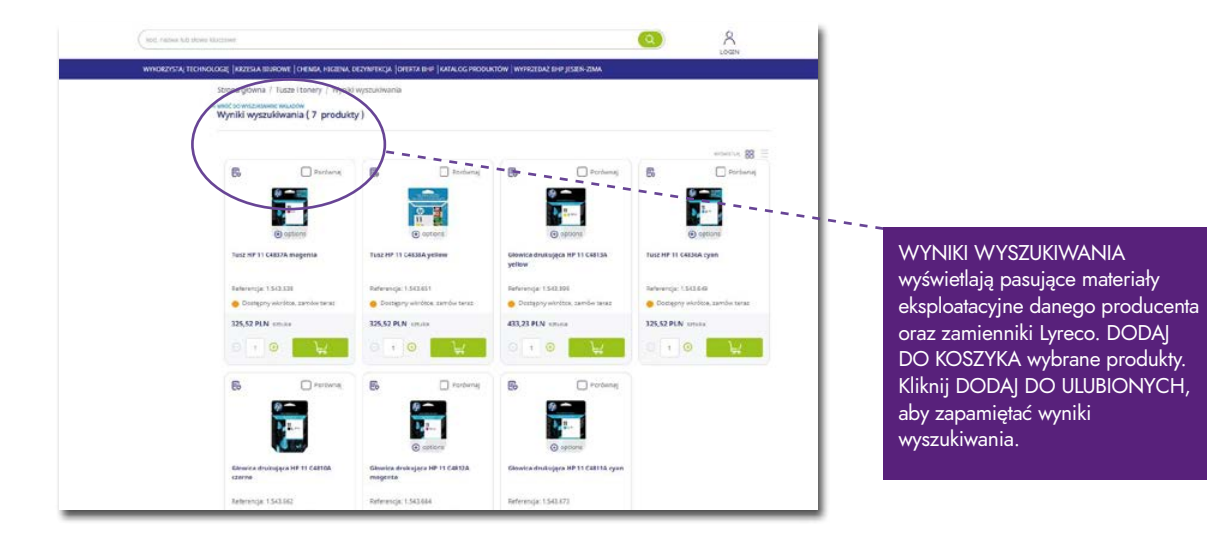

Jedną z funkcji zarządzania w platformie Lyreco.pl jest autoryzacja zamówień. Dzięki niej istnieje możliwość pełnej kontroli zamawianych artykułów. Autoryzacja zamówień polega na ustawieniu ścieżek akceptacji zamówień w oparciu o zdefiniowane typy produktów w minikatalogu, a także uprawnienia użytkowników. Poniżej zostały pokazane najczęściej stosowane typy ścieżek akceptacyjnych.

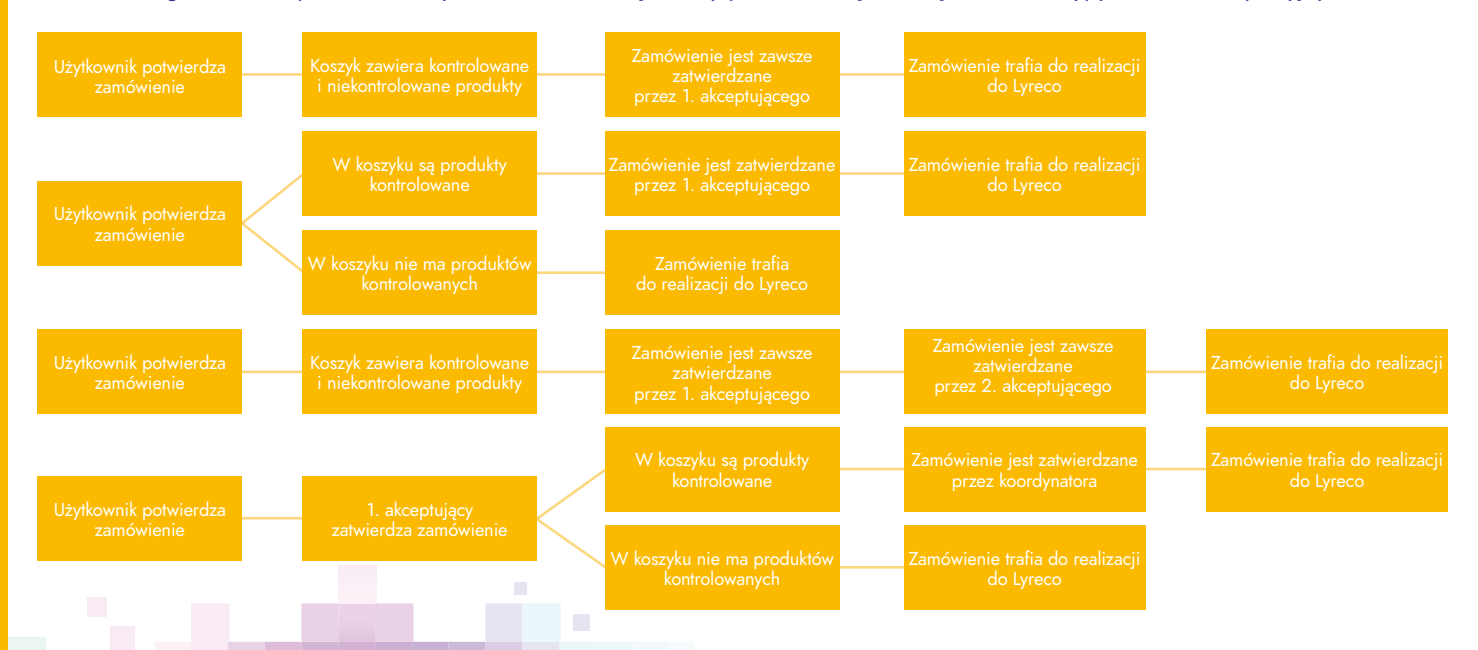

Do prawidłowego działania procesu autoryzacji zamówień wymagane jest:

Przestrzeganie zasady, określającej że użytkownik akceptujący musi znajdować się na tym samym lub wyższym poziomie w strukturze/hierarchii klienta

Minikatalog powinien zawierać produkty kontrolowane i być aktywowany w strukturze klienta

Użytkownik potwierdza zamówienie szyk zawiera kontrolowane niekontrolowane produkty Zamówienie jest zawsze zatwierdzane przez 1. akceptującego

Zamówienie trafia do realizacji do Lyreco

#### Informacje o użytkowniku Uprawnienia użytkownika Informacje o użytkowniku Uprawnienia użytkownika Zamawianie Zamawianie 0080159543 0080159543 Numer klienta Numer klienta Worowadzanie zamówień Vvprowadzanie zamówień 80150543 80159543 Nazwa użytkownika / login \* Nazwa użytkownika / login \* Zatwierdzanie zamówień Zatwierdzanie zamówień Login ważny do dnia Historia zamówień Historia zamówień Login ważny do dnia 節 CPA Zarzadzanie Zarządzanie Osoba kontaktowa \* Osoba kontaktowa \* Budžetami Budżetami Numer telefonu \* Numer telefonu \* Wiadomości Wiadomości Minikatalogami Minikatalogami Adres e-mail \* Adres e-mail \* Użytkownikami Użytkownikami Wysyłaj powiadomienia e-Wysyłaj powiadomienia e-Listą produktów podstawowych Listą produktów podstawowych mailem mailem Zamiennikami 📃 Zamiennikami

### WIDOK UŻYTKOWNIKA

#### WIDOK ZATWIERDZAJĄCEGO

25

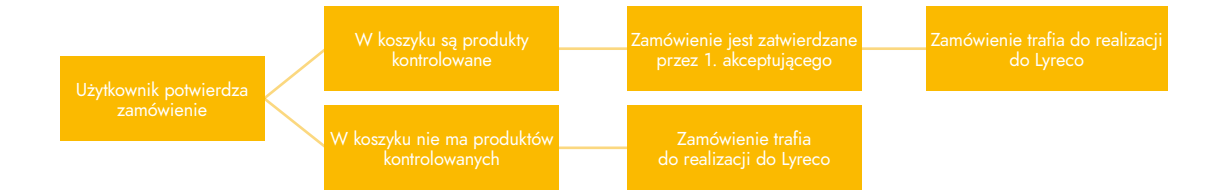

| nformacje o użytkown                 | iku        | Uprawnienia użytkownika        |
|--------------------------------------|------------|--------------------------------|
| Numer klienta                        | 0080159543 | Zamawianie                     |
| Nazwa użytkownika / login *          | 00159543   | 🗶 Wprowadzanie zamówień        |
|                                      |            | 🗷 Zatwierdzanie zamówień       |
| Login ważny do dnia                  | 28         | 🖉 Historia zamówień            |
| Dsoba kontaktowa *                   |            | Zarządzanie                    |
|                                      |            | Budzetami                      |
| Numer telefonu *                     | 123456789  | 🔲 Wadomości                    |
| Adres e-mail *                       |            | Minikatalogemi                 |
|                                      |            | Uzyškownikami                  |
| Wysyłaj powiadomienia e-             |            | 📋 Listą produktów podstawowych |
| nailem                               |            | Zamennikami                    |
|                                      |            | 🔄 Statystykami                 |
| nformacje o zamówie                  | niu        | Zatwierdzanie                  |
| Kod zamówienia klienta               |            | E Keerdynator                  |
|                                      |            | Pokazuj zamówienia             |
| Czy zablokować (Kod zam.<br>kliaota) |            | 🕑 . Wymagana jest podwójna     |

| Informacje o użytkown       | iku        | Uprawnienia użytkownika                          |
|-----------------------------|------------|--------------------------------------------------|
| Numer klienta               | 0080160543 | Zamawianie                                       |
| Nazwa użytkownika / login * | 00159543   | 🕑 Wprowadzanie zamówień                          |
|                             |            | <ul> <li>Zatwierdzanie zamówień</li> </ul>       |
| ogin ważny do dnia          | an         | <ul> <li>Historia zamówień</li> </ul>            |
| soba kontaktowa *           |            | Zarządzanie                                      |
|                             |            | Budzetami                                        |
| lumer telefonu *            | 123456789  | U Wiadomości                                     |
| idres e-mail *              |            | Minikatalogami                                   |
|                             |            | Użytkownikami                                    |
| Vysytaj powiadomienia e-    |            | Listą produktów podstawowych                     |
| ailem                       |            | E Zamiennikami                                   |
|                             |            | Statystykami                                     |
| nformacje o zamówie         | niu        | Zatwierdzanie                                    |
| Kod zamöwienia klienta      |            | Koordynator                                      |
| zy zabiokować (Kod zam.     | 8          | Pokazuj zamówienia<br>zatwierdzone na 1 poziomie |
| dienta)                     |            | Wymagana jest podwójna<br>akcestacia             |

WIDOK UŻYTKOWNIKA

### WIDOK ZATWIERDZAJĄCEGO

Użytkownik potwierdza zamówienie i niekontrolowane produkty zawiera kontrolowane produkty zatwierdzane przez 1. akceptującego Zamówienie jest zawsze zatwierdzane przez 2. akceptującego Zamówienie jest zawsze zatwierdzane przez 2. akceptującego Zamówienie jest zawsze zatwierdzane przez 2. akceptującego zatwierdzane przez 2. akceptującego zatwierdzane pr

| Informacje o użytkowniku                                                                                                    | Uprawnienia użytkownika                                                                                                    | Informacje o użytkowniku                                                                                                    | Uprawnienia użytkownika                                                                                | Informacje o użytkowniku                                                                                                    | Uprawnienia użytkownika                                                                                             |
|----------------------------------------------------------------------------------------------------|----------------------------------------------------------------------------------------------------|----------------------------------------------------------------------------------------------------|----------------------------------------------------------------------------------------------------|----------------------------------------------------------------------------------------------------|----------------------------------------------------------------------------------------------------|
| Namer kiteria         0000 f5643           Kazena sagtkasenka / lagas         1015642           Lagin washry di dhila         20           Cotak kinaktinua *         20           Namer talefons *         123456789           Adres e mal *         20 | Zamzevisnie                                                                                                    | Numer klanta:         D00110043           Kares utythawniszinge:         E015043           Login walny do dnia:         Image: Costa and Costa and Costa a | Zamawianie  Zamawianie  Zorządzanie zandował  Zorządzanie  Budratowi Włatowodo  Włatowodo  Whistanogam | Numer Klanca     0000155643       Natawa utyyfitiwenika Folgin *     0100643       Login wakny do dina     20       Okola kontaktowa *     20       Namer Melriowi *     123456789       Adres e-mail *     20 | Zamowianie                                                                                                    |
| Wyryful goelddoniaria e-                                                                                                    | Liatą probletów podstwowych     Zamiennikami     Statysłytami                                                                             | Wynytų povladomienia e- 🛛                                                                                                    | Uzyowiniam     Ustą produktów podstawowych     Zamiennikami     Statystykami                           | Wysylej powiadomienia e-                                                                                                    | Czysowniam     Listą produktów podstawowych     Zamiecnkami     Szejystykami                                        |
| Informacje o zanówienia<br>Nod zamiowia kieros<br>Cery zaklatowal (Kod zam.<br>skanny                                                                                                    | Zatwierdzanie<br>Porzysko-<br>Polacy zaniekena<br>zatwierdzena Konome<br>Polywagze jet zmłodyte<br>wierostkow<br>W trywagze jet zmłodowie | Informacjo o zamówieniu<br>Kod zamówienia klienta<br>Cry zakłokować (Kod zam.                                                                                                    | Zatwierdzanie Roodynasz Roodynasz Roodynasz Roodynasz Roodynasz Roodynasz Roodyna                      | Informacje o zamówieniu<br>Kod zamówienia klienta<br>Cry zabiokować (Kod zam.                                                                                                    | Zatwierdzanie<br>Moordynater<br>Prisacų zambeieria<br>zateistopne na 1 botome<br>Stronges jes posicijos<br>stronges |
|                                                                                                    |                                                                                                    |                                                                                                    | <ul> <li>Wymagana jest stata podwiljna<br/>akceptacja</li> </ul>                                       |                                                                                                    | <ul> <li>Wymagana jest stała podwójna<br/>akcestacja</li> </ul>                                                     |

WIDOK UŻYTKOWNIKA

#### WIDOK 1. ZATWIERDZAJĄCEGO

#### WIDOK 2. ZATWIERDZAJĄCEGO

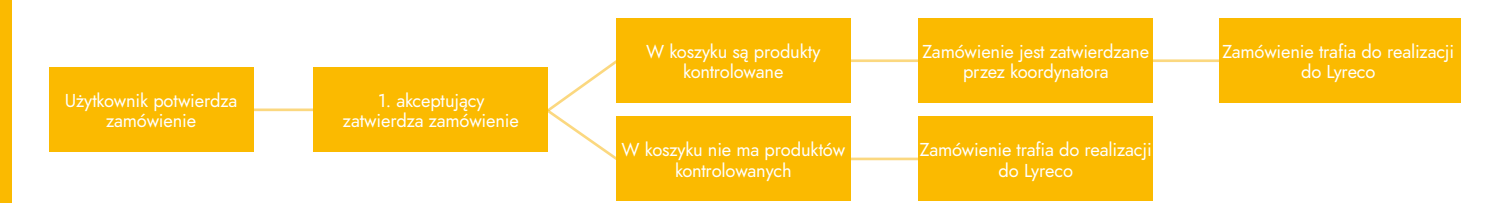

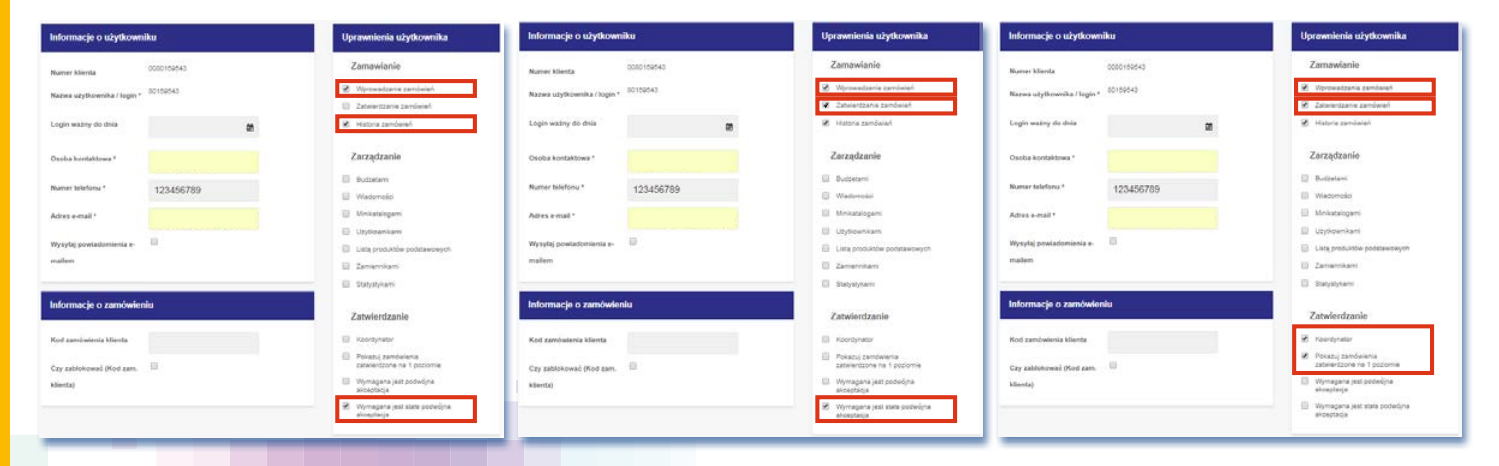

WIDOK UŻYTKOWNIKA

#### WIDOK 1. ZATWIERDZAJĄCEGO

#### WIDOK 2. ZATWIERDZAJĄCEGO

# ZAMÓWIENIA OCZEKUJĄCE

Zamówienia wymagające akceptacji znajdują się w głównym menu w opcji "zamówienia oczekujące"

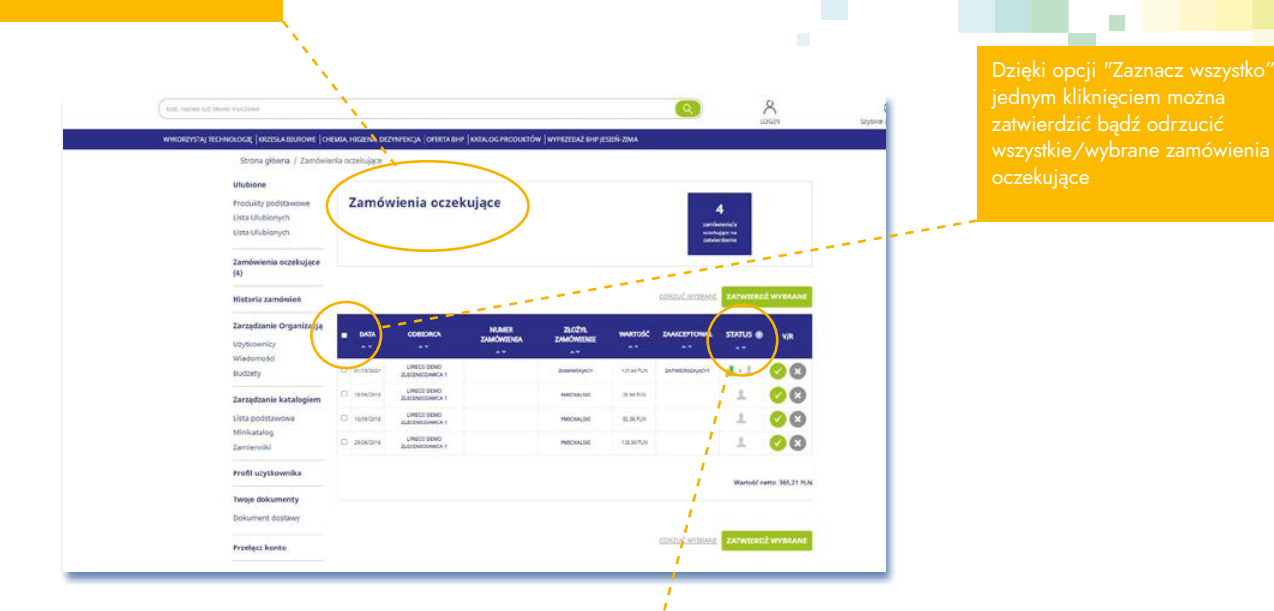

Funkcja ta umożliwia podgląd zamówień wysłanych do akceptacji (dla użytkowników) lub też zatwierdzanie zamówień (dla osób akceptujących)

#### Stan zamówień

- W oczekiwaniu na zatwierdzenie Koordynatora
- W oczekiwaniu na zatwierdzenie Koordynatora zamówienia oczekujące na walidację zatwierdzającego
- Zatwierdzone przez Koordynatora zakupów zamówienia oczekujące na walidację zatwierdzającego
- Zamówienie odrzucone przez zatwierdzającego

#### Kazde zamówieni posiada iko informując

# SPRAWDZANIE ODBIORCY DOSTAWY

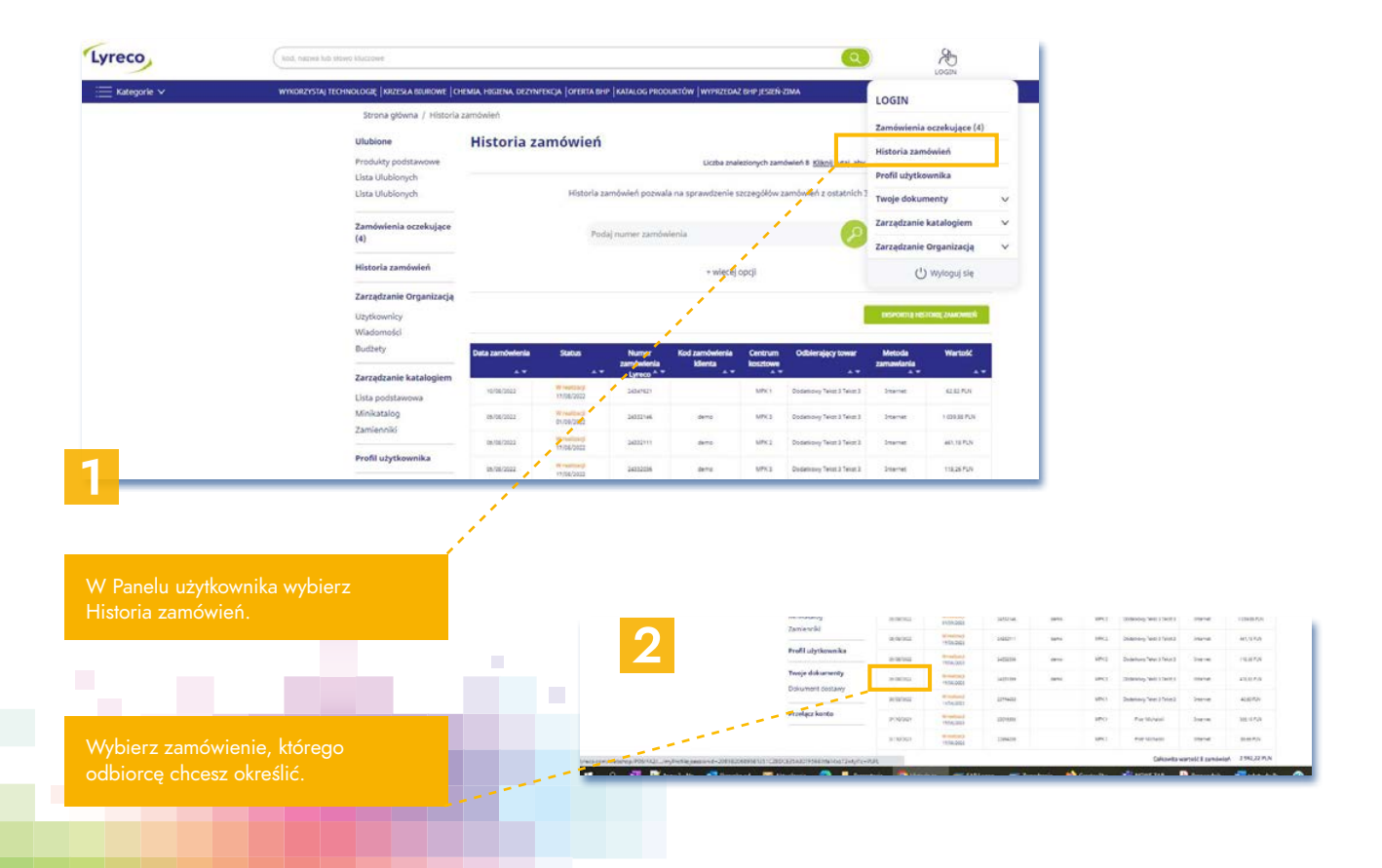

# SPRAWDZANIE ODBIORCY DOSTAWY

| Strona główna / Historia | zamówień / Szczegóły zamówienia                                                                                                    |                                                             |                         |  |
|--------------------------|----------------------------------------------------------------------------------------------------|-------------------------------------------------------------|-------------------------|--|
| Ulubione                 | < Wrôć do historii zamówień                                                                                                    | < Poprzednie zamówlenie                                     |                         |  |
| Produkty podstawowe      | Numer zamówienia 0024184137                                                                                                    | Ostatnia data dostawy                                       |                         |  |
| Zamówienia oczekujące    |                                                                                                    |                                                             |                         |  |
| Historia zamówień        | Informacje o dostawie                                                                                                    | DANE DO DOSTAWY                                             |                         |  |
| Zarządzanie Organizacja  | Numer dostawy: 1024185673                                                                                                    | SZCZEGÓLY                                                   |                         |  |
| Użytkownicy              | Data dostawy 04/07/2022<br>Podplad potwierdzeń                                                                                                    | Numer klienta: 80548216<br>Odbiorca zamówienia: Agnieszka 3 |                         |  |
| Wiadomości               |                                                                                                    | Adres dostawy:                                              |                         |  |
| Budžety                  | C Dostarczono                                                                                                    | 670035                                                      |                         |  |
| Zarzadzanie katalogiem   | Informacje o dostawio                                                                                                    | UL SIENKIEWICZA 69<br>25-002 KIELCE                         |                         |  |
| Lista podstawowa         | Numer dostawy: 1024200854<br>Data dostawy 06/07/2022                                                                                                    | Dodatkowy komentarz dla kuniera<br>DOSTAWY:                 |                         |  |
|                          |                                                                                                    |                                                             | Status dostawy          |  |
|                          | N. States and States and States |                                                             | Status dostawy          |  |
|                          | N                                                                                                    |                                                             | O Dostarczono           |  |
|                          | No. And Anna Anna Anna Anna Anna Anna Anna                                                                                                    |                                                             | Data dostawy 04/07/2022 |  |
|                          |                                                                                                    |                                                             | Odebrane przez:         |  |
| oierz "Podgląd po        | otwierdzeń" z pola                                                                                                    |                                                             | Karpińska               |  |
| macje o dostawie         | e.                                                                                                    |                                                             | 17-                     |  |
|                          |                                                                                                    |                                                             | BC                      |  |
|                          |                                                                                                    |                                                             | Komentarz               |  |
|                          |                                                                                                    |                                                             |                         |  |
|                          |                                                                                                    |                                                             |                         |  |
|                          |                                                                                                    | 4                                                           |                         |  |
|                          |                                                                                                    |                                                             |                         |  |

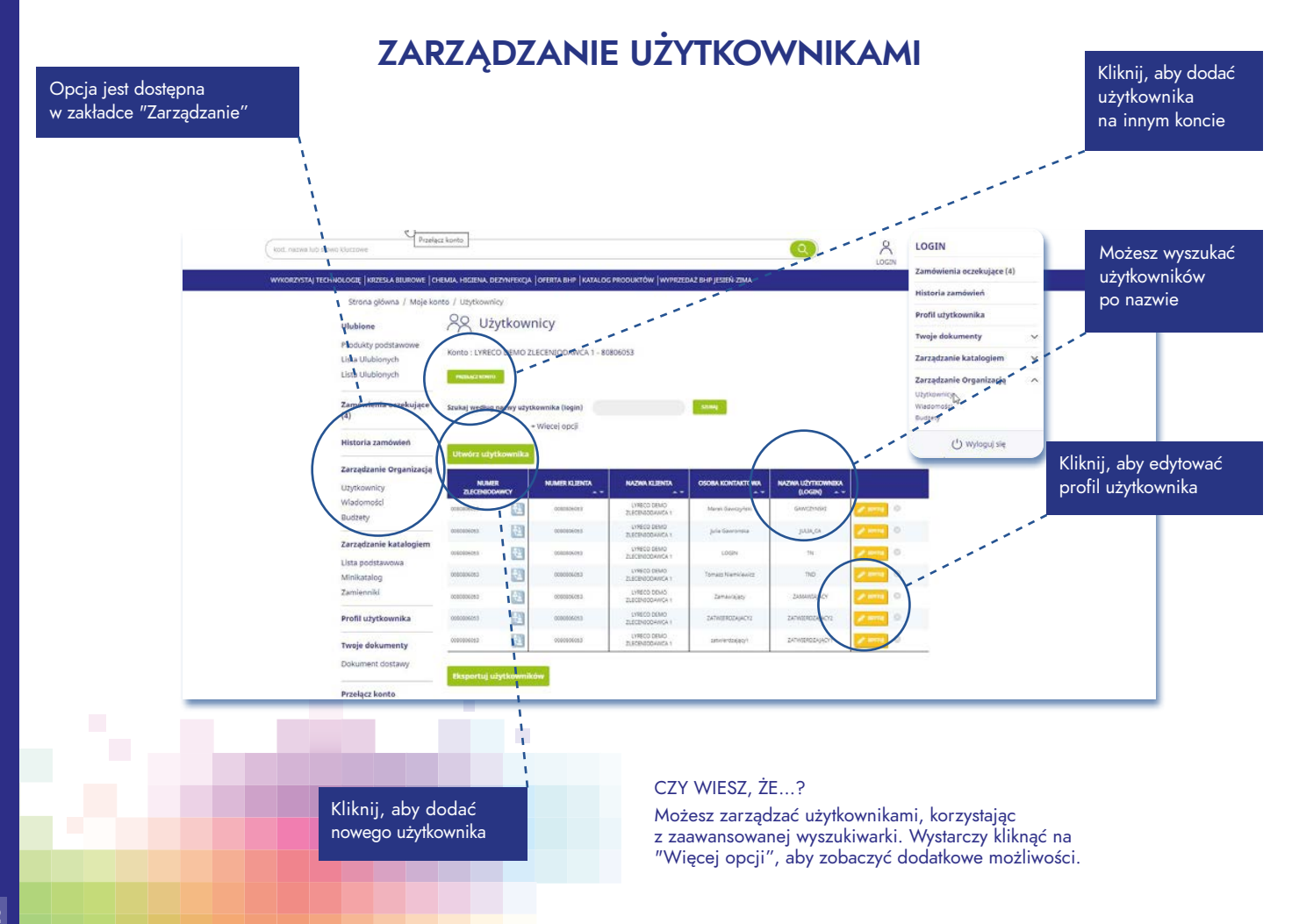

#### 

#### Dane podstawowe nowego użytkownika: nazwa, telefon i adres e-mail. Hasło zostanie automatycznie wysłane na podany adres e-mail

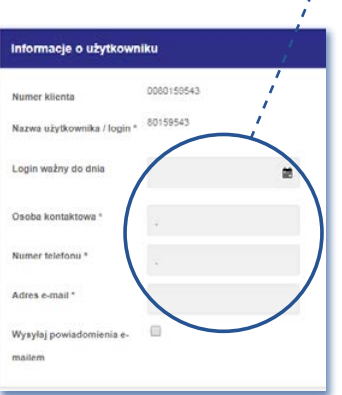

# ZARZĄDZANIE UŻYTKOWNIKAMI

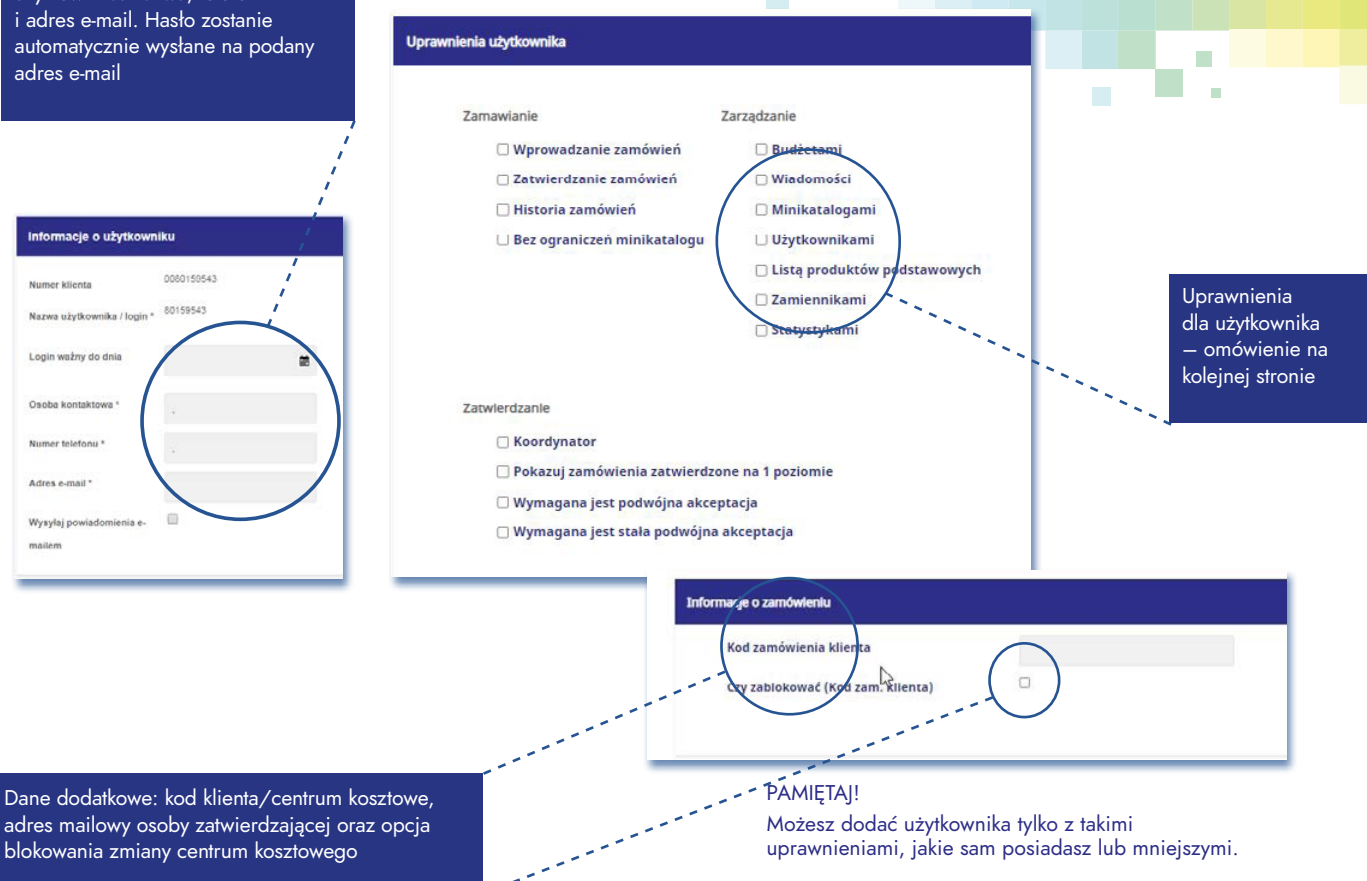

33

# ZARZĄDZANIE UŻYTKOWNIKAMI

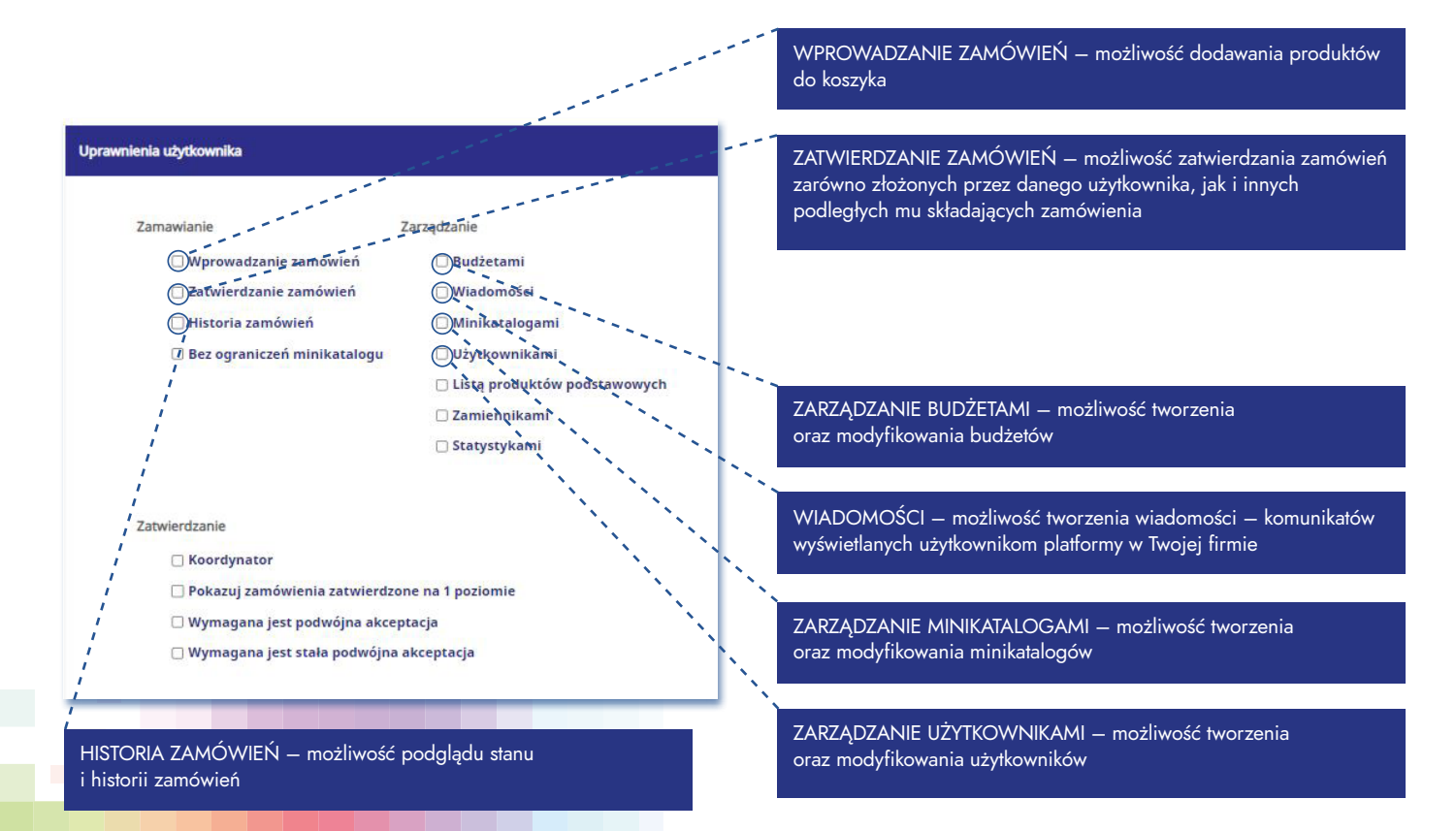

# ZARZĄDZANIE UŻYTKOWNIKAMI

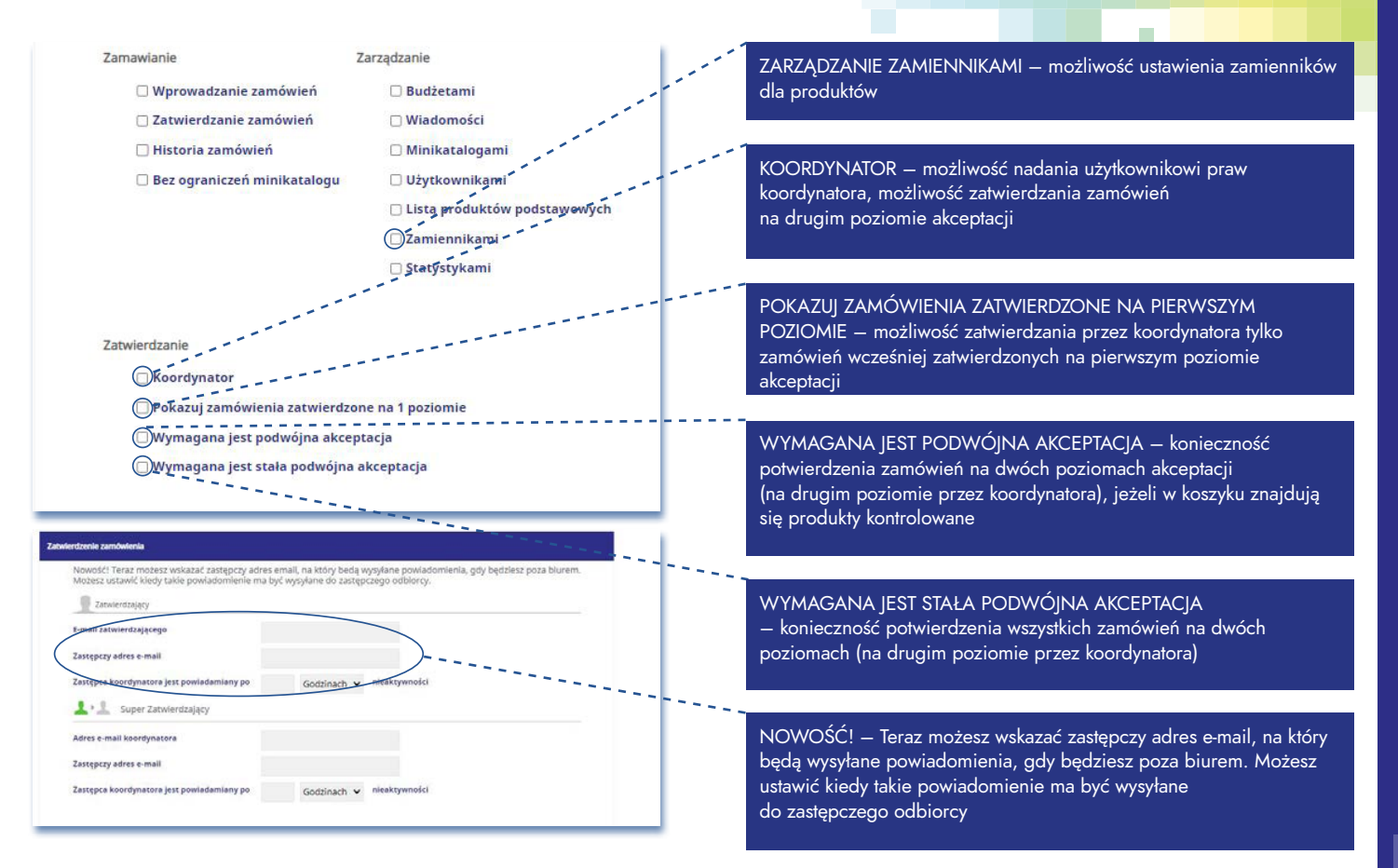

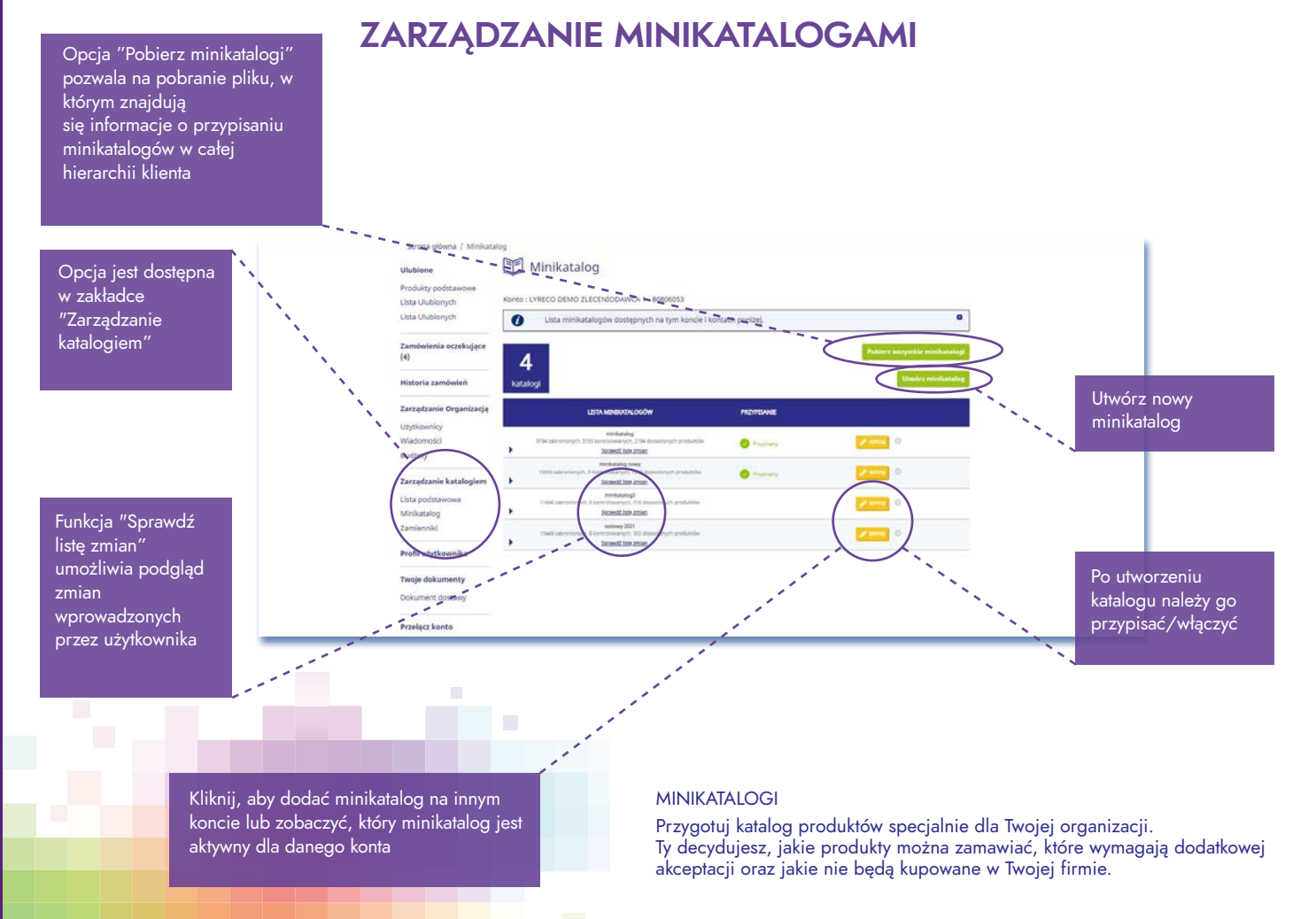

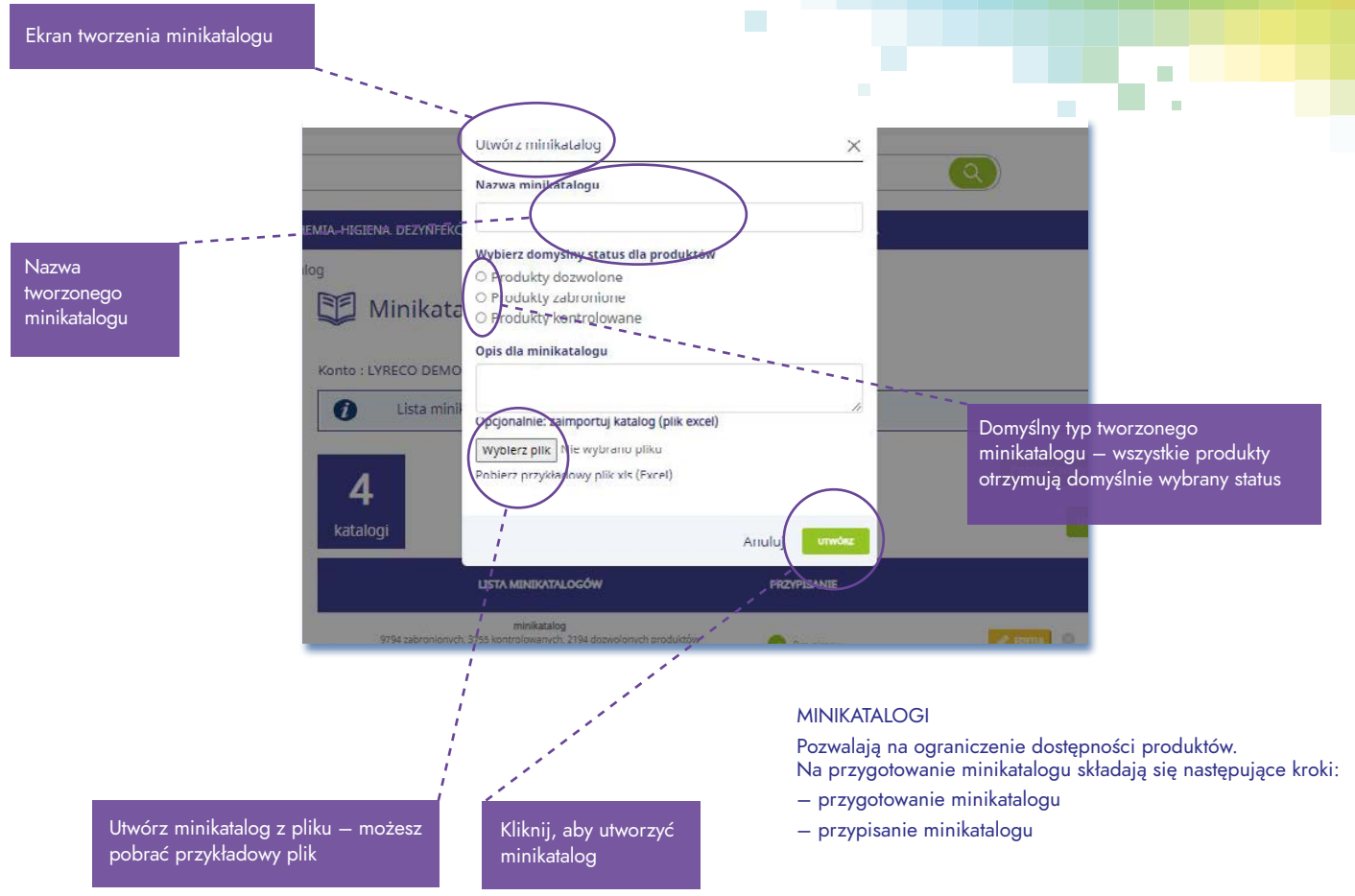

Jeżeli chcemy przypisać minikatalog wchodzimy w Zarządzanie Katalogiem > Minikatalog, na wybranym minikatalogu wybieramy opcję zarządzanie.

| lubione                                    | Minicatalog DC                                                                    | < Wróć do listy                                                                                                  |
|--------------------------------------------|-----------------------------------------------------------------------------------|----------------------------------------------------------------------------------------------------|
| odukty podstawowe<br>odukty Ulublone<br>st | Szukaj po numerze Klienta                                                         |                                                                                                    |
|                                            | 🔞 HIERARCHIA KLIENTA                                                              | PRZYPISANIA                                                                                                    |
| mówienia oczekujące                        | B0159543 LYRECO POLSKA KONTO TESTOWE NUMER TECHNICZNY 05 806 NUMER TECHNICZNY     | 💉 i                                                                                                    |
| storia zamówień                            | 😵 80159543 - LYRECO POLSKA KONTO TESTOWE NUMER TECHNICZNY 05-866 NUMER TECHNICZNY | Przypisz minikatalog "Minicatalog                                                                                |
|                                            | 81258319 - ODBIORCA 6 NUMER TECHNICZNY 05-806 NUMER TECHNICZNY                    | et 🖉                                                                                                    |
| rządzanie Organizacją                      | № 81259069 - ODBIORCA S KONTO TESTOWE NUMER TECHNICZNY US-806 NUMER TECHNICZNY    | je na se se se se se se se se se se se se se                                                                     |
| tytkownicy                                 | 80939878 - KLIENT TESTOWY NE REALIZOWAĆ ZAMÓWIEŃ!! ULSOKOROWSKA 33 US-806 SOKORÓW | and the second second second second second second second second second second second second second second second |
| iadomości<br>udżety                        | 81260318 - LYRECO POLSKA S.A. ULSOKOŁOWSKA 33 05-806 SOKOŁÓW                      | and the second second second second second second second second second second second second second second second |

Jeżeli chcemy przypisać minikatalog naciskamy na zieloną wtyczkę w celu jej przypisania.

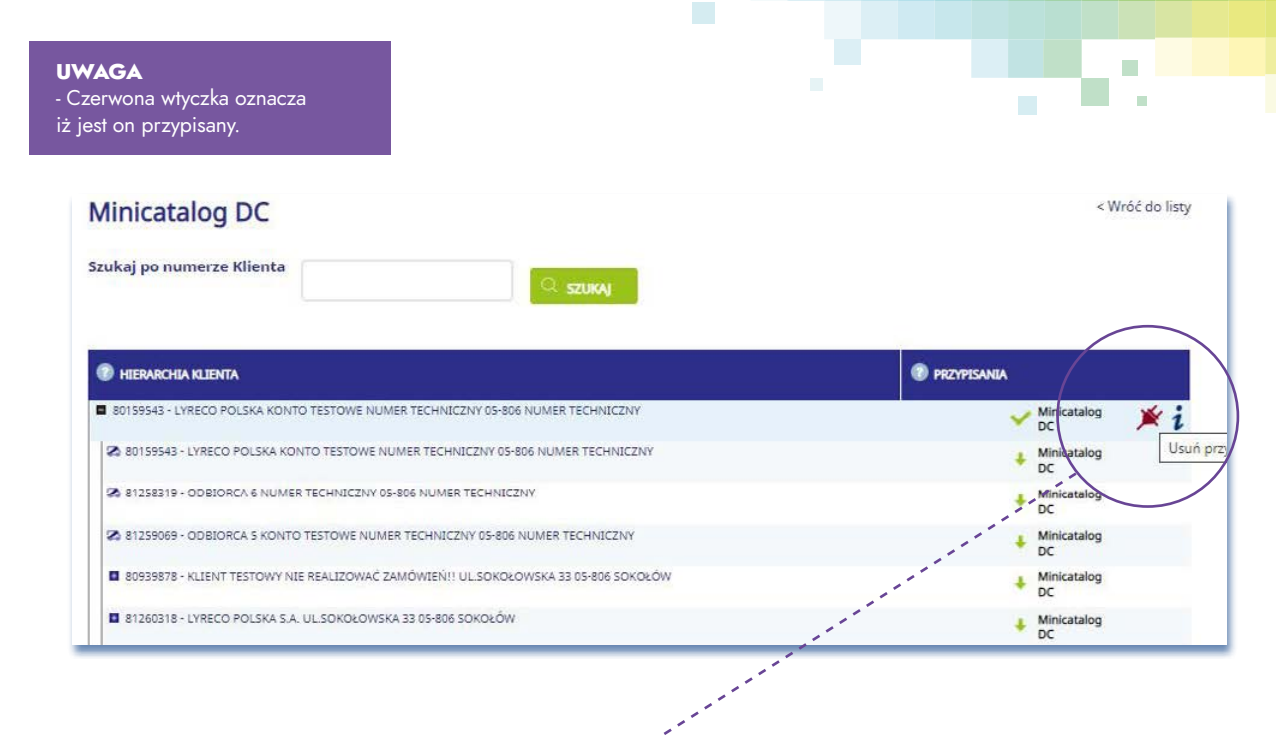

Jeżeli chcemy usunąć prypisanie katalogu wystarczy kliknąć wtyczkę w kolorze czerwonym.

2

Wyszukiwanie produktu

Szybka zmiana statusu dla grupy produktów Lyreco, R WWORZYSTALTEDWINGLOGE | KRZESLA BLUROWE | OWINA HEZINA DEZWITEKA | OVERTA BYP | MATALOG PRODUKTOW | WYRZEDAZ BYP ISSEN ZIW Strona gliwna / Minikatalog / Secengbly VANA IN 181 minikatalog nowy Ulubione Produkty podstawowe Klient: LYRECO DEMO ZLECENJODAWCA 1 - 80806053 Liste Ulubicnych Deter statue dia perioranana applicati aj według kodu preduktu Lista Ulubioruch Zamónienia oczekujący ComySiny status dia twojego Minikata 141 S Produkty zabronione Historia zamowien Opis szczegółow Zarządzanie Organizacją Upytkownicy S Producty zabronione C Pro ane 😋 Picci Zarzadzanie katalog AKCESORIA BIUROWE 634 0 1 Lista porte Januaria ANCESORIA SZKOLNE Minikatalog Zamianniki ARCHEWIZACJA ARTYKULY DO PISANEA I KORYGOWANEA Profil utytkownika 1121 ARTYRIALY HEGIENECZNE I ŚRODKI oje dokument CONSTRACT · ETYNIETY I ZNAKI 395 Przelacz konto - INNE KOPERTY, KARTONY LAKCESORIA DO 896 0 WYSYLEK 1 - MASTYNY BE INTING 330 0 0 Ikony do zmiany statusu grupy produktów. W celu zmiany kliknij na ikonę: 🔮 – Zielona – produkt dozwolony Pomarańczowa – produkt kontrolowany
 Czerwona – produkt zabroniony

Ekran przyporządkowania statusu dla konkretnego produktu jest dostępny po kliknięciu na przycisk "Wyjątki"

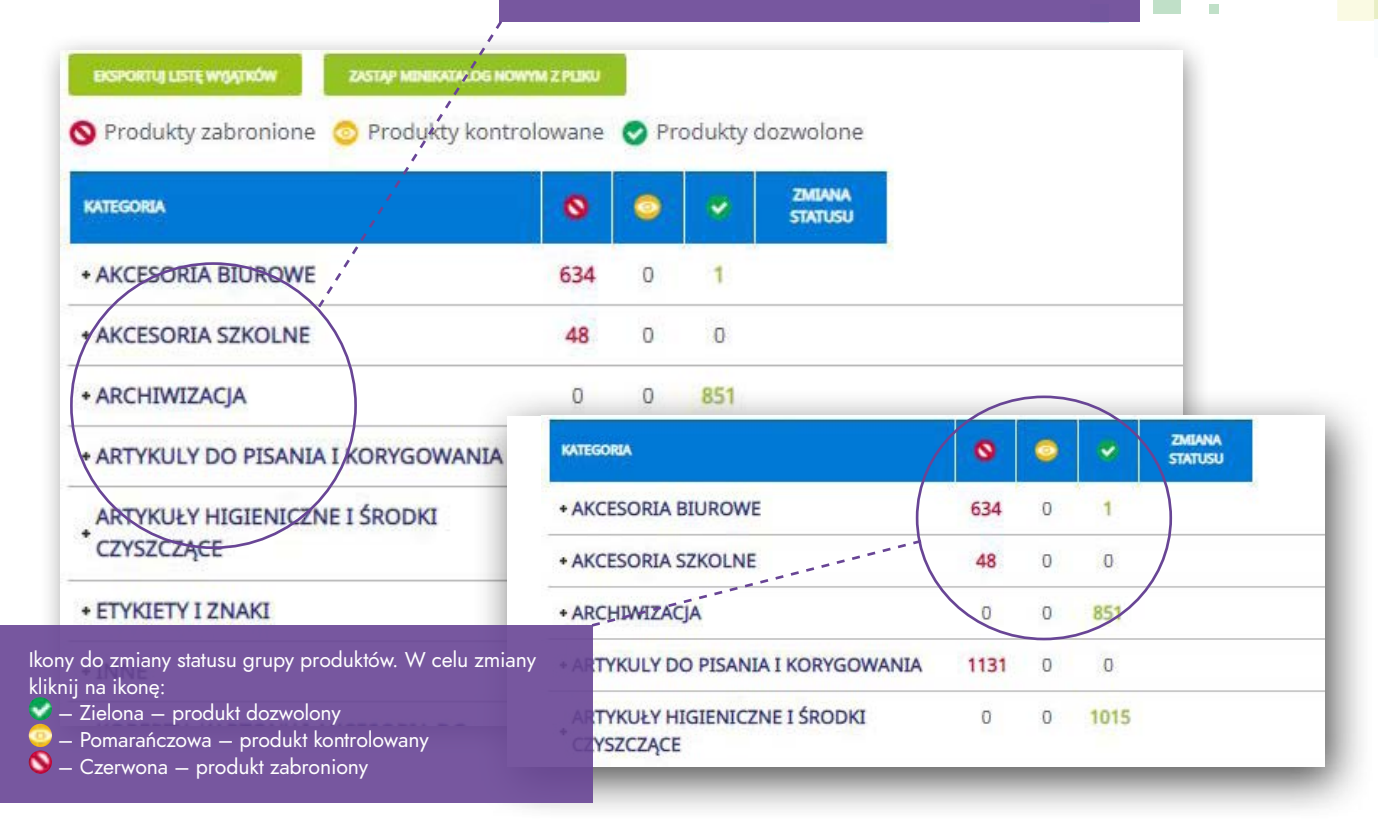

# LISTA PRODUKTÓW PODSTAWOWYCH

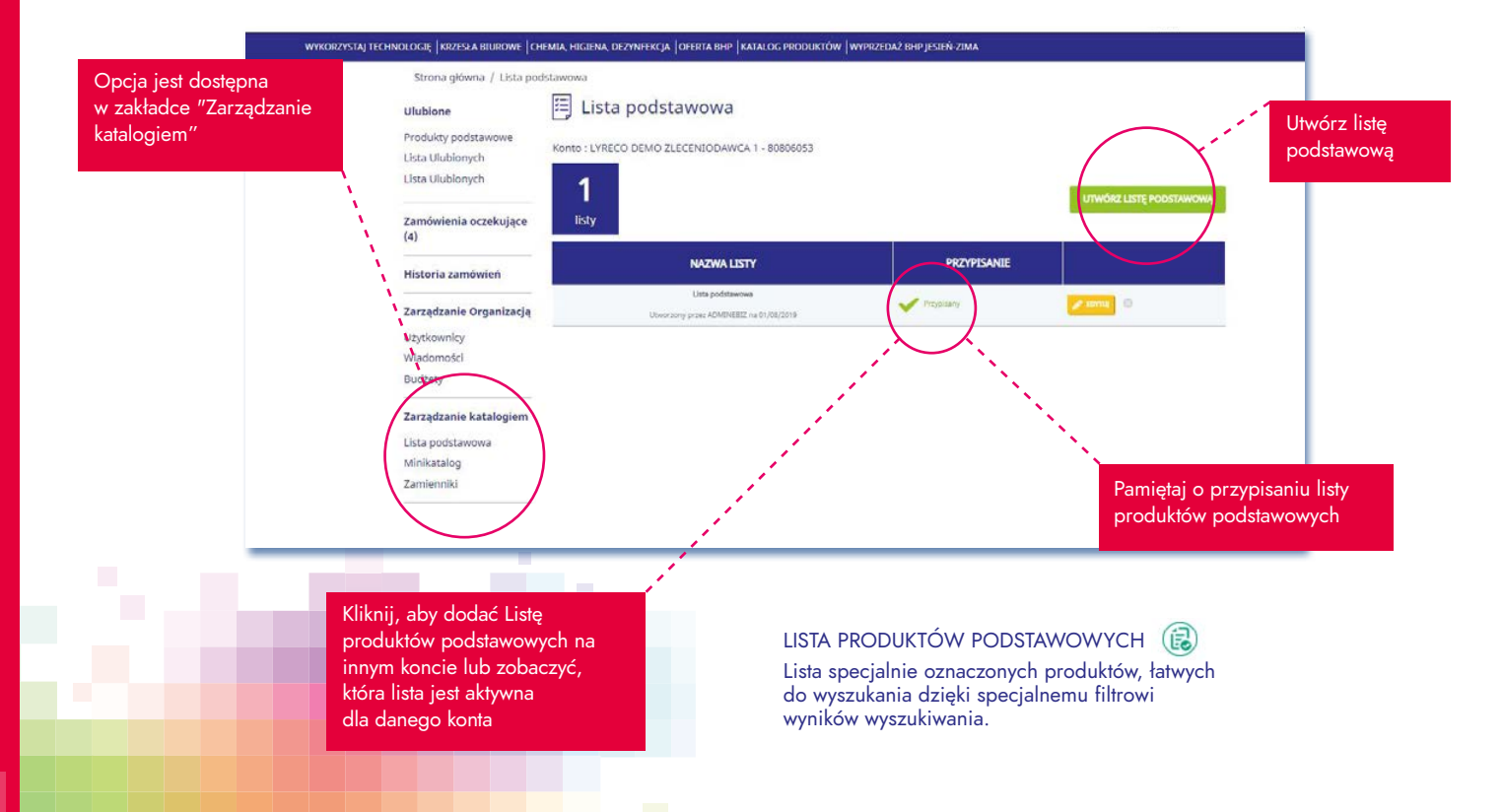

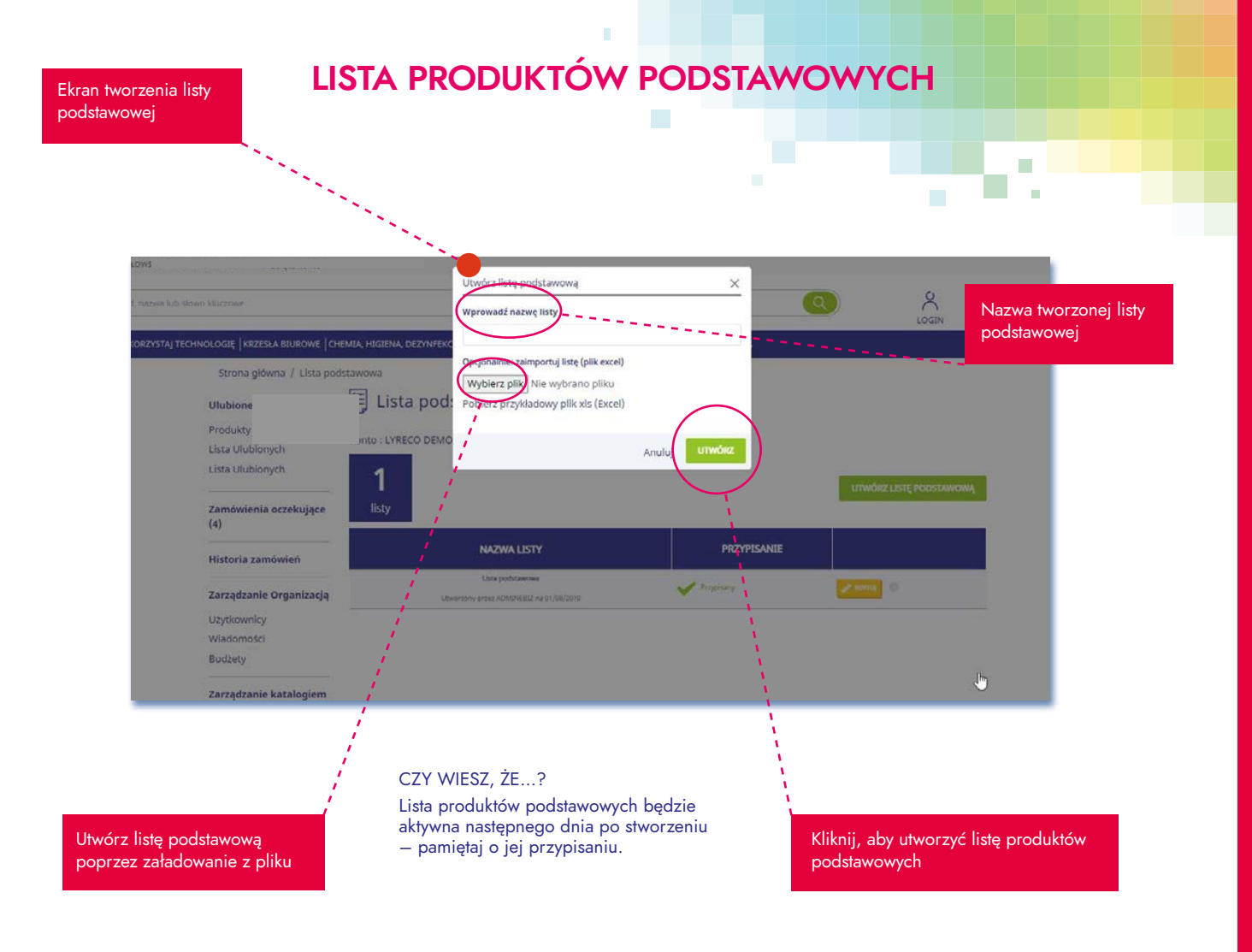

# LISTA ULUBIONYCH

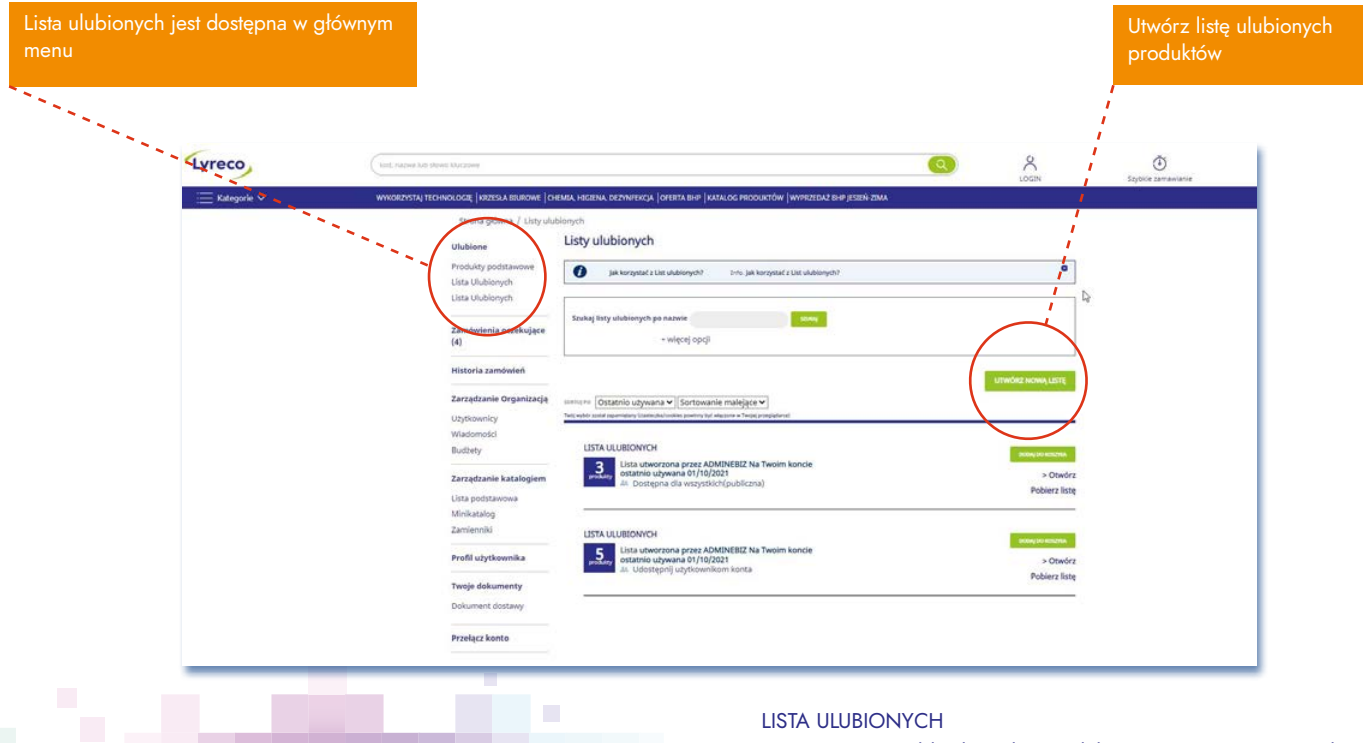

Tworzenie i współdzielenie list produktów – możesz tworzyć własne zestawienia najczęściej kupowanych produktów. Przy każdym

produkcie znajduje się ikona serduszka 🌳, której kliknięcie spowoduje dodanie go do listy ulubionych.

### LISTA ULUBIONYCH

W zależności od ustawień Twojego konta lista ulubionych może być:

- używana przez wszystkich użytkowników konta, na którym jesteś obecnie zalogowany
- używana przez wszystkich użytkowników konta, na którym jesteś obecnie zalogowany, oraz użytkowników kont podrzędnych
- dostępna tylko dla Ciebie/loginu, na którym tworzysz listę ulubionych

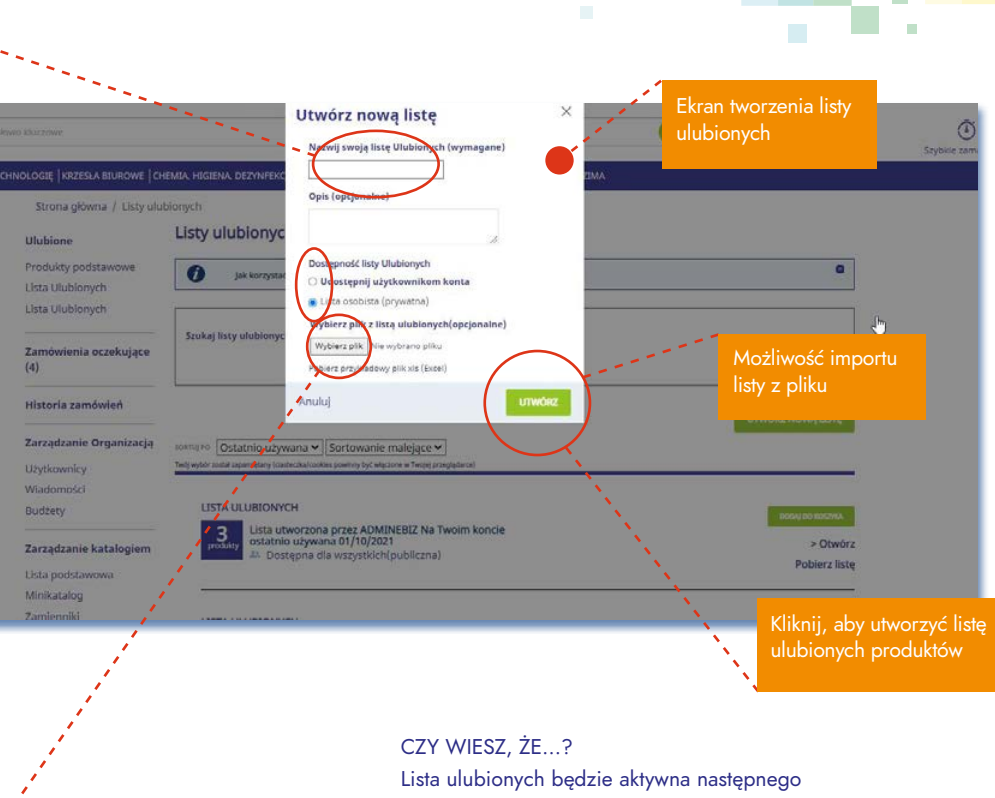

dnia po stworzeniu

### ZAMIENNIKI

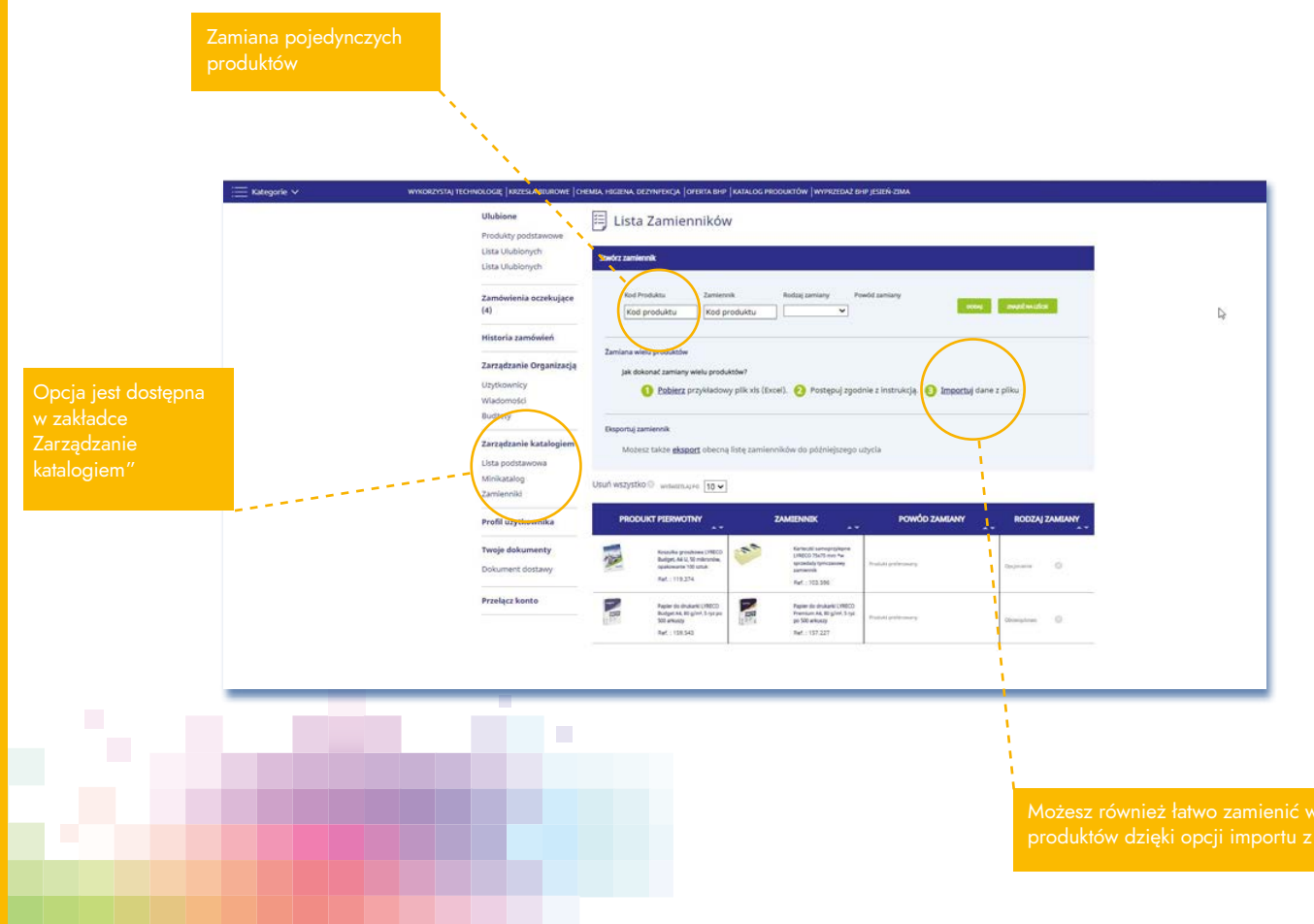

# PROFIL UŻYTKOWNIKA

Możesz zmieniać ustawienia swojego profilu

Opcja jest dostępna w zakładce "Profil użytkownika"

#### USTAWIENIA

To dzięki tej opcji możesz zmieniać ustawienia właściwe dla Twojego użytkownika – loginu.

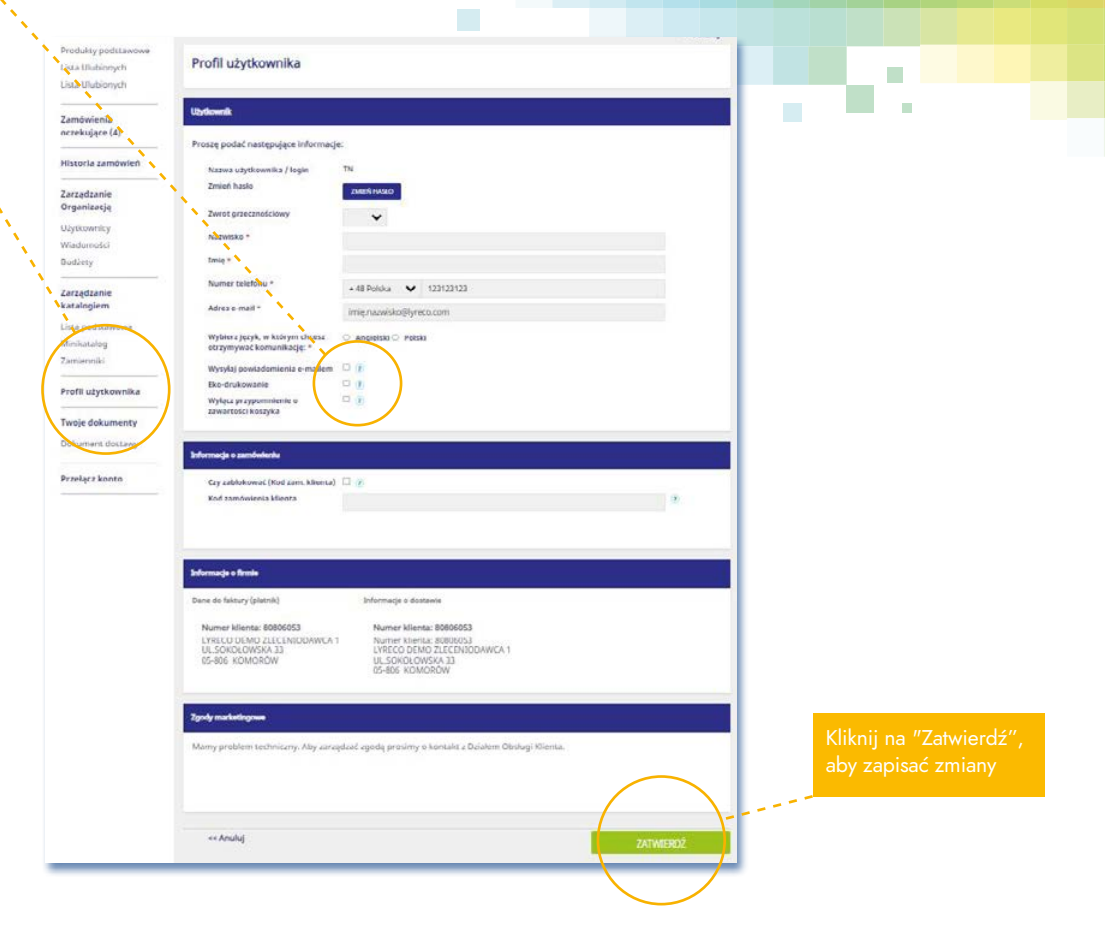

# PRZEŁĄCZ KONTO

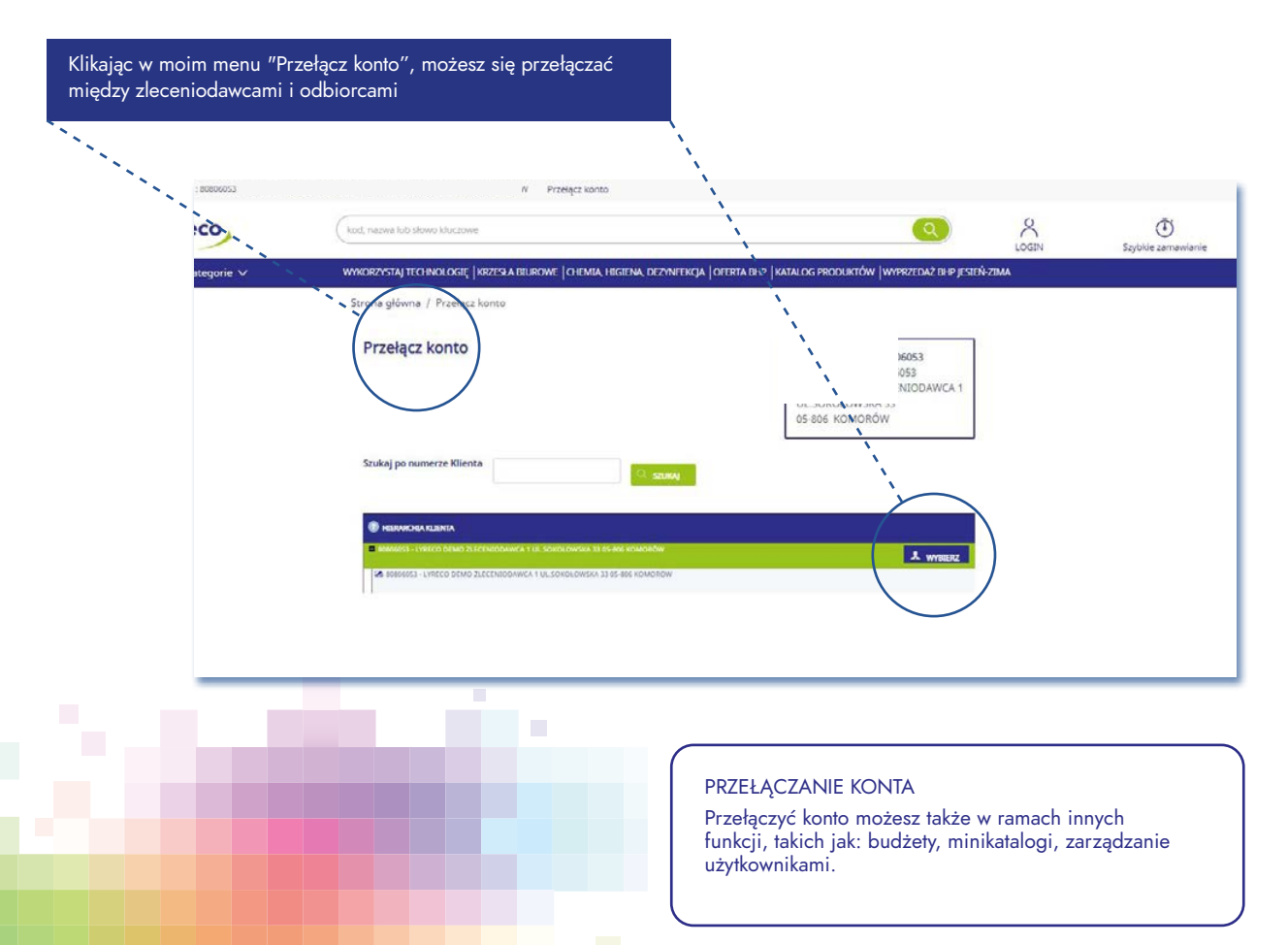

48

# **E-FAKTURA**

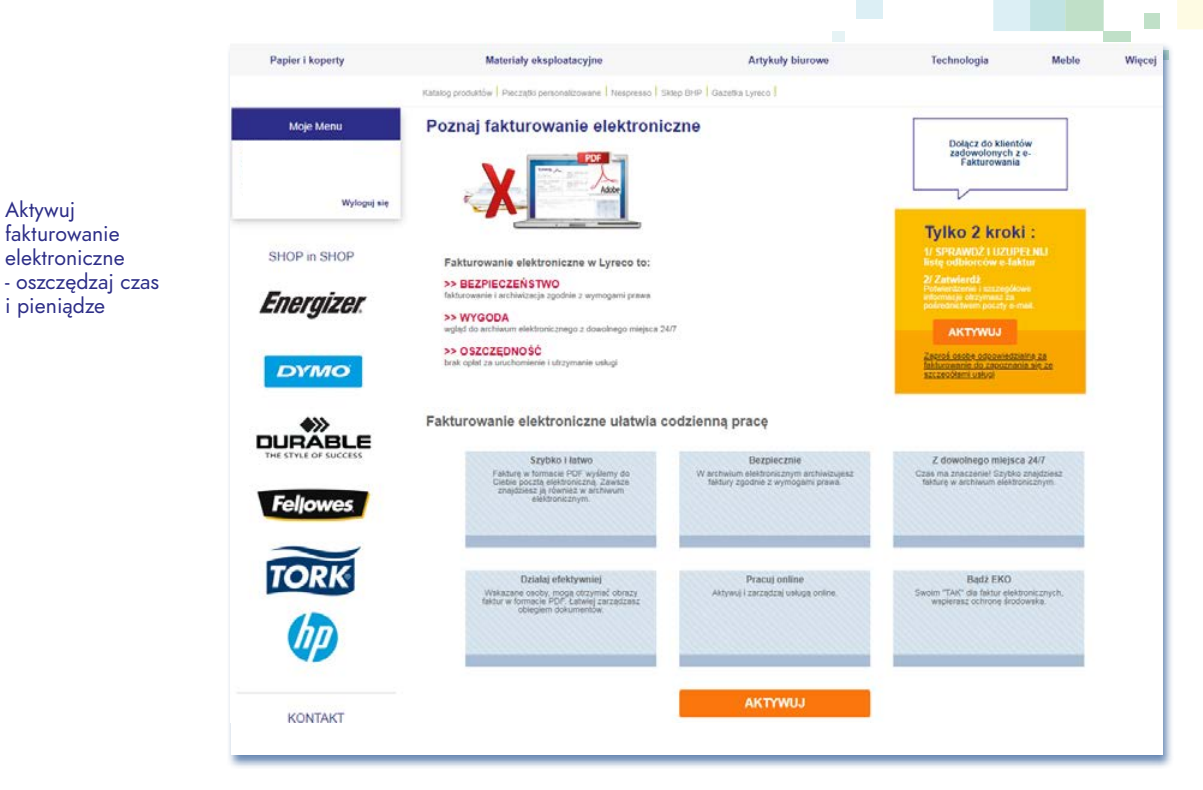

Aktywuj fakturowanie

elektroniczne

i pieniądze

# BUDŻETY

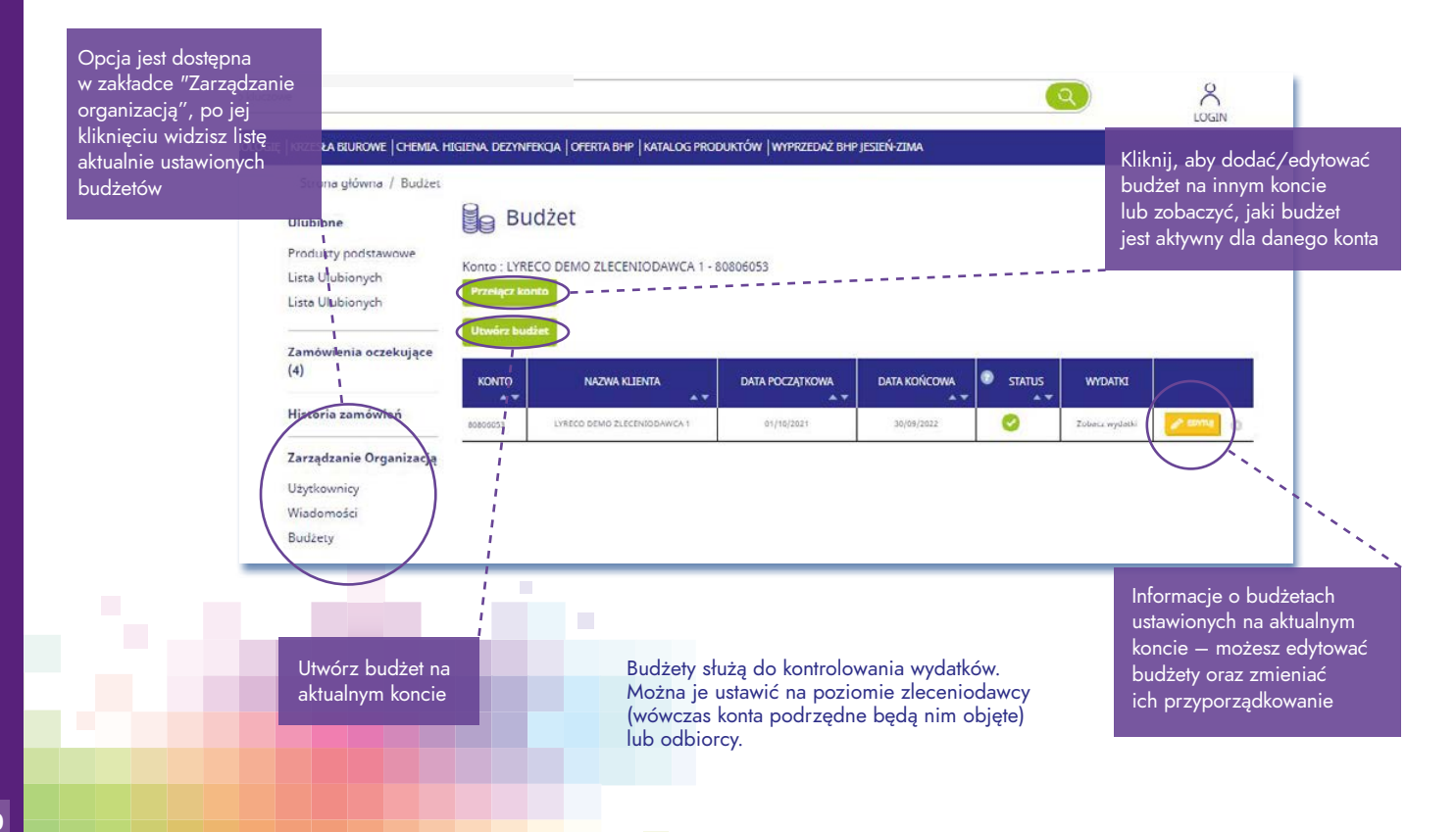

# BUDŻETY

#### Informacje dotyczące konta i aktualnego budżetu

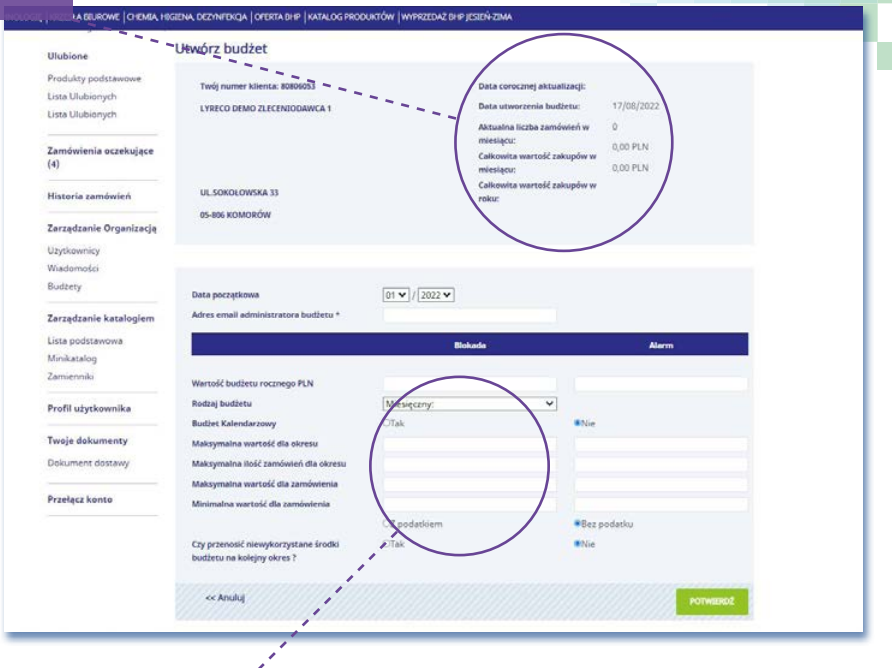

Budżety ustawia się zawsze na rok od daty początkowej startu. W ramach jednego roku obowiązywania można wybrać różne okresy rozliczeniowe, np. miesiąc, kwartał, 6 miesięcy. Ustawienia dotyczące budżetu:

- Poziom alarmowy i blokowania budżetów
- Kalendarz budżetów (różne wartości dla okresów)
- Wartość budżetu liczona z podatkiem lub bez podatku
- Przechodzenie niewykorzystanego budżetu na kolejny okres

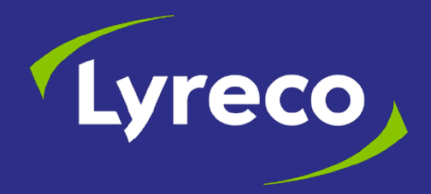

Tel.: **801 300 002** lub **(22) 730 70 00** lub dla klientów korporacyjnych: Tel.: **801 300 008** lub **(22) 730 70 16** www.lyreco.pl